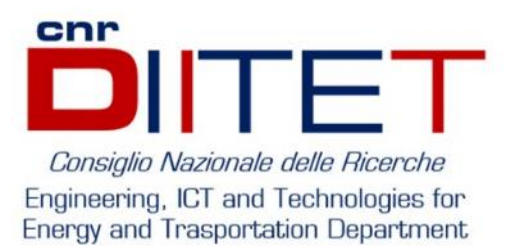

# ASSEGNO DI RICERCA

# Guida attivazione contratto

R. Graci<sup>A</sup>, A. Turini<sup>A</sup>, A. Manna<sup>A</sup>, D. Leiti<sup>B</sup>, L. Barone<sup>B</sup>

A. Segreteria Supporto Tecnico - Dipartimento di Ingegneria, ICT e Tecnologie per l'Energia e i Trasporti - CNR DIITETB. Segreteria Amministrativa - Istituto di Scienze e Tecnologie per l'Energia e la Mobilità Sostenibili - CNR STEMS

# 23 NOVEMBRE 2021

# Sommario

| 1.                   |              | Intro | roduzione 3                                                         |     |  |  |
|----------------------|--------------|-------|---------------------------------------------------------------------|-----|--|--|
| 2. Bando di Concorso |              |       |                                                                     | . 4 |  |  |
|                      | 2.1          | 1     | Determina a contrarre                                               | . 4 |  |  |
|                      | 2.2          | 2     | Avviso di selezione                                                 | . 5 |  |  |
|                      | 2.3          | 3     | Pubblicazione Bando di Concorso                                     | . 8 |  |  |
| 3.                   |              | ll ru | olo del RUP nell'iter dell'assegno di ricerca                       | . 9 |  |  |
|                      | 3.1          | L     | Controllo di conformità dei requisiti                               | . 9 |  |  |
| 4.                   |              | Com   | missione Giudicatrice                                               | 10  |  |  |
|                      | 4.1          | L     | Pubblicazione della Commissione Giudicatrice                        | 10  |  |  |
|                      | 4.2          | 2     | Selezione del Candidato                                             | 11  |  |  |
|                      |              | Riun  | ione "preliminare"                                                  | 11  |  |  |
|                      |              | Collo | oqui                                                                | 12  |  |  |
| 5.                   |              | Grad  | duatoria                                                            | 13  |  |  |
|                      | 5.1          | L     | Pubblicazione della Graduatoria                                     | 13  |  |  |
| 6.                   |              | Cont  | tratto e Dati Previdenziali                                         | 15  |  |  |
|                      | 6.1          | 1     | Atto di conferimento (contratto)                                    | 15  |  |  |
|                      | 6.2          | 2     | Modelli previdenziali, fiscali ed assicurativi                      | 15  |  |  |
| 7.                   |              | Poliz | zza Infortuni                                                       | 17  |  |  |
| 8.                   |              | Com   | nunicazioni Obbligatorie                                            | 19  |  |  |
|                      | 8.1          | 1     | Nomina del referente per le Comunicazioni Obbligatorie              | 20  |  |  |
|                      | 8.2          | 2     | Accreditamento a Comunicazioni Obbligatorie ONLINE – Servizi Lavoro | 21  |  |  |
|                      | 8.3          | 3     | Accesso a Comunicazioni Obbligatorie ONLINE – Servizi Lavoro        | 26  |  |  |
|                      | 8.4          | 1     | Compilazione form per attivazione AdR                               | 27  |  |  |
| 9.                   |              | Publ  | blicazione su SIGLA                                                 | 31  |  |  |
| 10                   | ).           | A     | mministrazione trasparente                                          | 41  |  |  |
| 11                   |              | Bi    | bliografia                                                          | 42  |  |  |
|                      | Ca           | pito  | lo 2                                                                | 42  |  |  |
|                      | Ca           | pito  | lo 3                                                                | 42  |  |  |
|                      | Ca           | pito  | lo 6                                                                | 42  |  |  |
| Capitolo 7 4         |              |       |                                                                     |     |  |  |
|                      | Capitolo 8   |       |                                                                     |     |  |  |
| 12                   | 12. Allegati |       |                                                                     |     |  |  |
|                      | Ca           | pito  | lo 6                                                                | 43  |  |  |
|                      | Ca           | pito  | lo 7                                                                | 43  |  |  |
|                      | Ca           | pito  | lo 8                                                                | 43  |  |  |

# 1. Introduzione

L'idea di redigere il presente documento nasce dal bisogno, all'interno degli uffici del nostro dipartimento di attivare un contratto di assegno di ricerca per una unità di personale esterno alla nostra struttura, necessaria allo svolgimento di attività di ricerca su un progetto finanziato su fondi esterni all'Ente. La missione del dipartimento DIITET include infatti la costruzione di progettualità multidisciplinare che

integri competenze di più istituti e gruppi di ricerca, in modo da affrontare problemi di grande dimensione che trattino temi trasversali, quali ad esempio, le due transizioni, ecologica e digitale.

Nella fase di costruzione del progetto è necessario quindi interagire scientificamente con istituti del DIITET e di altri dipartimenti partecipanti, da cui consegue la necessità di dotarsi di una squadra di lavoro che sia in grado di impostare il partenariato in base alle competenze.

La procedura per l'attivazione di un assegno di ricerca è un'attività complessa che viene svolta di rado in piccole strutture, e il turn over dei dipendenti, e il continuo aggiornamento delle disposizioni normative rende farraginosa l'attività.

Al termine dell'attivazione dell'AdR si è predisposto un manuale nel quale sono raccolte le procedure, dettagliate e accompagnate dalle normative vigenti. Le procedure descritte nelle pagine seguenti sono la risultante della raccolta delle informazioni per attivare AdR già presenti all'interno dell'ente, ma dislocate su diverse circolari, in quanto attività di competenza di diversi uffici. In questo documento si sono aggregate tutte le informazioni necessarie e arricchite di descrizioni accurate per l'esecuzione dell'iter giuridico e amministrativo ed è pensato per una utilità futura.

All'interno del documento è presente la procedura di pubblicazione del Bando di Concorso a partire dalla determina a contrarre e dei bisogni di progetto; viene spiegato il ruolo del RUP; sono specificati i passi per la formazione della Commissione Giudicatrice e il suo ruolo; sono presenti le attività da svolgere per la pubblicazione della Graduatoria; viene spiegata tutta la documentazione necessaria alla sottoscrizione del contratto da parte del vincitore del concorso; sono esposte le modalità di compilazione dei modelli previdenziali assicurativi e fiscali e la polizza infortuni; è dettagliata la procedura l'invio delle Comunicazioni Obbligatorie Online UNILAV; viene spiegata la procedura di pubblicazione di tutta la documentazione su SIGLA necessaria ai fini amministrativi.

Tutte le procedure esposte sono nel rispetto delle normative di Anticorruzione e Trasparenza e delle circolari CNR vigenti; il documento è valido fino alle successive modificazioni della normativa, si raccomanda di aggiornare i riferimenti giuridici e normativi con le norme vigenti al momento della lettura.

# Bando di Concorso

Quando si ha la necessità attivare un assegno di ricerca per lo svolgimento di attività che il personale interno non può espletare, bisogna seguire i seguenti passi

## 2.1 Determina a contrarre

La determina a contrarre è un atto preliminare alla pubblicazione dell'avviso di selezione, viene redatto a cura del responsabile scientifico che intende manifestare la propria volontà di stipulare un contratto pubblico. Alla Determina deve essere allegato un documento "Scheda Richiesta Avviso di Selezione per Assegno di Ricerca" contenente le informazioni di contratto, la procedura da adottare e i criteri di selezione degli operatori economici. Dopo la predisposizione del documento, il responsabile scientifico sottoscrive il documento e lo inoltra al segretario amministrativo che allega al documento un "Visto per la Copertura Finanziaria", qualora l'istituto/dipartimento disponga dei fondi necessari a sostenere il pagamento. Quando si riceve l'approvazione per la copertura finanziaria, il documento viene inoltrato al direttore/dirigente per l'autorizzazione, in questo frangente il direttore nomina anche il responsabile unico del procedimento RUP.

Dopo l'approvazione il documento viene protocollato a cura della segreteria e notificato al responsabile scientifico e al direttor/dirigente dell'istituto/dipartimento.

La Determina a Contrarre, a differenza dell'avviso di selezione, è un documento che ha rilevanza interna, quindi non è necessaria una pubblicazione, il documento comunque viene conservato agli atti.

#### Esempio di determina a contrarre:

OGGETTO: Richiesta di avvio selezione per conferimento Assegno di Ricerca

II/La sottoscritto/a Nome Cognome nel Ruolo

VISTO il Disciplinare per il conferimento degli assegni per lo svolgimento di attività di ricerca del CNR approvato dal Consiglio di Amministrazione con delibera n. 28 in data 9 febbraio 2011, successivamente modificato con delibere n. 62 del 23 marzo 2011, 186 del 22 settembre 2011 e n.189 del 27 novembre 2013; VISTO il Decreto Ministeriale n. 102 in data 9 marzo 2011, relativo alla definizione dell'importo minimo degli assegni di ricerca;

VISTO il Progetto codice del progetto con scadenza CONSIDERATO che nell'ambito del progetto di cui sopra, per rispettare gli impegni assunti si reputa necessario avvalersi di professionalità con adeguato livello di competenza ed esperienza; VALUTATA la necessità di procedere alla pubblicazione di un Avviso di selezione per un Assegno di collaborazione ad Attività di Ricerca sul tema

#### CHIEDE AL DIRETTORE

di autorizzare, previa verifica amministrativa della copertura finanziaria degli oneri connessi e della conformità dei fondi, le procedure necessarie alla pubblicazione di un Avviso di selezione per il conferimento di un Assegno di collaborazione ad Attività di Ricerca, Tipologia: titolo di dottore di ricerca di durata minima triennale oltre ai due anni di esperienza scientifico-professionale comprovata anche da pubblicazioni scientifiche; Data

Firma del Responsabile del Progetto

#### Allegato alla determina a contrarre:

#### Competenze richieste:

| Visto per la Co  | opertura Finanziaria             |                            |                                     |
|------------------|----------------------------------|----------------------------|-------------------------------------|
| Il segretario a  | mministrativo                    |                            |                                     |
| PRESO ATTO d     | lella copertura finanziaria degl | li oneri connessi al confe | rimento di un AdR che graverà su    |
| disponibilità fi | inanziarie provenienti da progr  | rammi di ricerca (contra   | tti/progetti), Progetto             |
| n°               | con scadenza il                  | , si autoriz               | za l'impegno sul                    |
| GAE              | anno                             | Impegno n°                 |                                     |
| Data             |                                  |                            | Firma del Segretario Amministrativo |

#### Autorizzazione del direttore:

#### IL DIRETTORE

Autorizza il procedimento amministrativo richiesto e nomina responsabile del procedimento che assume il ruolo di RUP ...

Data

Firma del Direttore/Dirigente

# 2.2 Avviso di selezione

L'avviso di selezione viene pubblicato in questa pagina nella sezione assegni di ricerca

| Consiglio Nazionale delle Ricerche 🛛 🗤 🗠 🔍       |                                                                                 |                                                                              |                              |                                                                                    |                                                          |                                                                 |
|--------------------------------------------------|---------------------------------------------------------------------------------|------------------------------------------------------------------------------|------------------------------|------------------------------------------------------------------------------------|----------------------------------------------------------|-----------------------------------------------------------------|
| Cittadini impres                                 |                                                                                 | Ricercatori Diomelisti Pe                                                    |                              | Scienze biomediche<br>Terrs e embiente<br>Fisice e materia<br>Bio e agroeilmentare | Chimica e tecno<br>Ingegneria, ICT, d<br>Scienze umane d | iogle materiali<br>inergia e trasporti<br>a patrimonio cultural |
| HOME                                             | CHI SIAMO -                                                                     | ORGANIZZAZIONE -                                                             | ATTIVITÀ -                   | SERVIZI E UTILITÀ -                                                                | NEWS                                                     | EVENTI                                                          |
| Home / Servizi e utili                           | 1 / Concorsi e oppo                                                             | ortunità                                                                     |                              |                                                                                    |                                                          |                                                                 |
| SERVIZI E UTILITÀ                                | Concor                                                                          | si e opportunità                                                             |                              |                                                                                    |                                                          |                                                                 |
| Circolari e<br>provvedimenti                     | <ul> <li>Avvisi pr</li> <li>Avvisi di</li> </ul>                                | er menifestazione di interesse Amm<br>i ricerce di professionalità interne C | ninistrazione Centrale<br>nr |                                                                                    |                                                          |                                                                 |
| Bandi di gara e avvisi<br>Concorsi e opportunità | Concorsi<br>Bandi pi                                                            | ubbilci - tempo indeterminato                                                |                              |                                                                                    |                                                          |                                                                 |
| Ricerca<br>professionalità<br>interne            | in corso<br>Sceduti,                                                            | commissioni e greduetorie                                                    |                              |                                                                                    |                                                          |                                                                 |
| Avvisi per II<br>conferimento<br>Incarichi       | Bandi pubblici - tempo determinato  In corso Sceduti, commissioni e graduatorie |                                                                              |                              |                                                                                    |                                                          |                                                                 |
| Incerichi e<br>consulenze affidati               | Bandi pu                                                                        | ubbliel - Categorie riservatarie                                             |                              |                                                                                    |                                                          |                                                                 |
| Borse di studio                                  | <ul> <li>Sceduti,</li> </ul>                                                    | commissioni,graduatoria                                                      |                              |                                                                                    |                                                          |                                                                 |
| Assegni di ricerca                               | <ul> <li>In corso</li> </ul>                                                    | ubblici - Mobilita                                                           |                              |                                                                                    |                                                          |                                                                 |
| Stages                                           | <ul> <li>Sceduti,</li> </ul>                                                    | Sceduti, commissioni e graduetorie                                           |                              |                                                                                    |                                                          |                                                                 |
| Tirocini                                         | Bandi rk                                                                        | servati al personale Cnr                                                     |                              |                                                                                    |                                                          |                                                                 |
| Tesi di laurea                                   | <ul> <li>Sceduti,</li> </ul>                                                    | commissioni e greduetorie                                                    |                              |                                                                                    |                                                          |                                                                 |
| Servizio Civile<br>Nazionale                     | Portale:                                                                        | selezioni on-line del personale diper                                        | ndente Onr                   |                                                                                    |                                                          |                                                                 |
| lichiesta petrocini                              | Selezion     In corso                                                           | ni Direttori                                                                 |                              |                                                                                    |                                                          |                                                                 |
| Bruppi di lavoro                                 | <ul> <li>Sceduti,</li> </ul>                                                    | commissioni, esiti                                                           |                              |                                                                                    |                                                          |                                                                 |
| Strutture congressuell                           | Procedu                                                                         | ure per II superamento del precarlat                                         | io i                         |                                                                                    |                                                          |                                                                 |
| Servizi sede centrale                            | In corso     Sceduti, commissioni e graduatorie                                 |                                                                              |                              |                                                                                    |                                                          |                                                                 |
| Utilità personale Onr                            | Tirocini - Categorie Riservatarie                                               |                                                                              |                              |                                                                                    |                                                          |                                                                 |
| Biblioteche del Onr                              | <ul> <li>In corso</li> <li>Sceduti,</li> </ul>                                  | commissioni e graduatoria                                                    |                              |                                                                                    |                                                          |                                                                 |
| Open access                                      | Formazion                                                                       | ne                                                                           |                              |                                                                                    |                                                          |                                                                 |
| 5 X Mille per II Onr                             | Borse di                                                                        | studio                                                                       |                              |                                                                                    |                                                          |                                                                 |

# Cliccando sul menu laterale sulla voce assegni di ricerca si viene reindirizzati alla seguente pagina https://www.cnr.it/it/assegni-ricerca

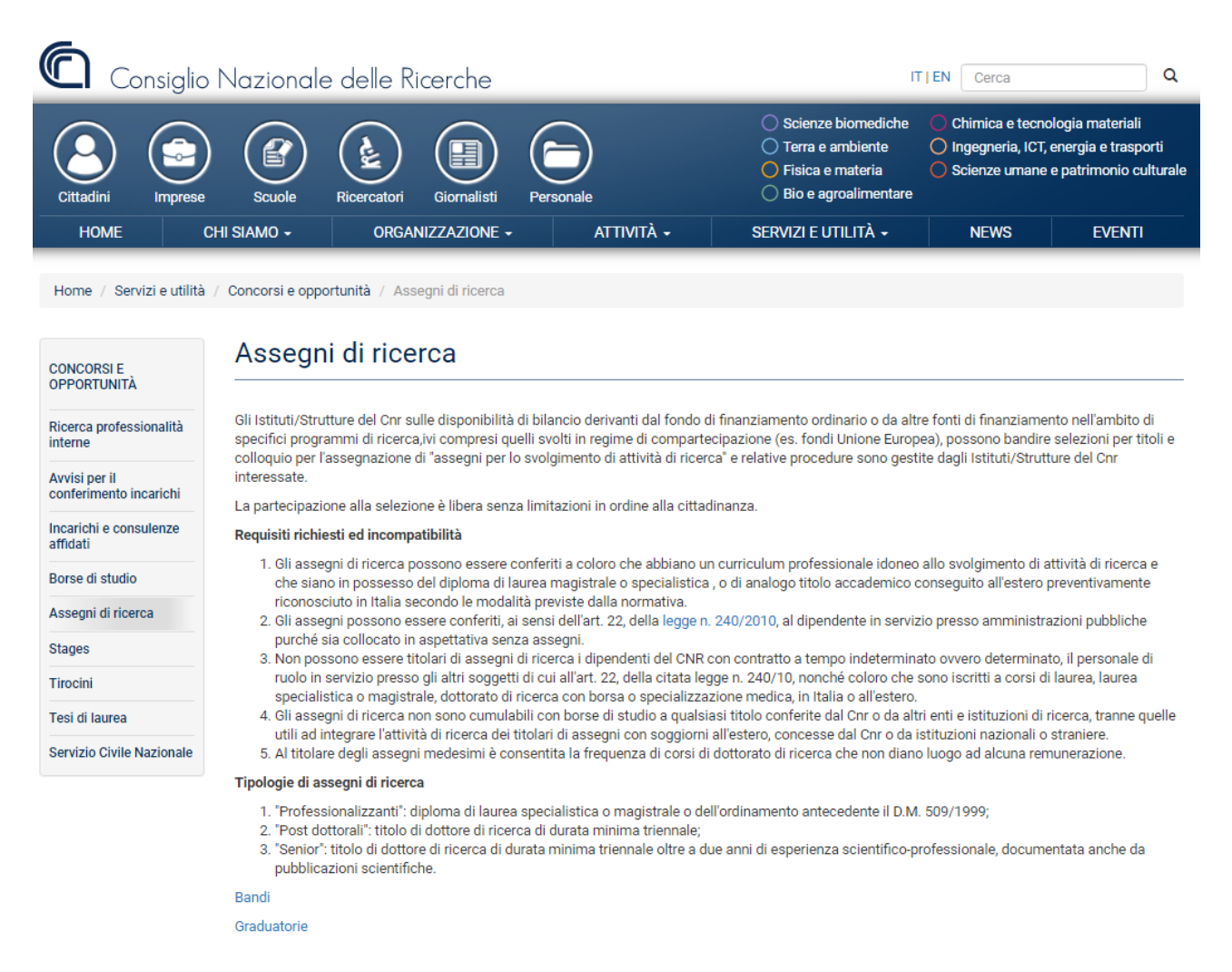

Selezionando la voce "Bandi" si apre una finestra nella quale è possibile visualizzare i "Bandi attivi" in tutto l'Ente.

|                                                                                                    | Consiglie Nazionale delle Hierche                                                                                                    |                                                                      |
|----------------------------------------------------------------------------------------------------|----------------------------------------------------------------------------------------------------|----------------------------------------------------------------------|
|                                                                                                    | URP UFFICIO RELAZIONI CON IL PUBBLICO                                                                                                    |                                                                      |
| DME >>Formazione e Lavoro >> Assegni di Ricerca                                                        |                                                                                                    |                                                                      |
| candi di selezione per l'assegnacione di assegni a tempo determinato per collaborare a                 | attività di ricerca sono pubblicati acle on line. I bandi sono emanati dal Direttori/Dirigenti delle strutture dell'Ente che curano in autonomia tutto liter.         |                                                                      |
| risualizzazione bandi da 1 a 5 di 105                                                                  | Avanti                                                                                                    | Ricerca Avanza                                                       |
| Codice Bands 10107-015-2020-70-Rest 0051054 and doesn + 12/10/2020                                     |                                                                                                    |                                                                      |
| - Salazione numblica ner i tituli a collenula                                                          |                                                                                                    |                                                                      |
| Numero asseroi a 1                                                                                     |                                                                                                    |                                                                      |
| <ul> <li>Dislami di laurea: Incenneria elettronica, Incenneria dell'automazione, Incenneria</li> </ul> | elle telecomunicazioni. Modellistica matematico-fisica per l'insegneria.                                                                                              |                                                                      |
| + Require 1                                                                                            |                                                                                                    |                                                                      |
| <ul> <li>documentata esperienza nell'ambito della tematica di cui all'art. 1 dichiarato con</li> </ul> | e modeltà di cui all'art.4                                                                                                    |                                                                      |
| conciscenza della lingua inglese                                                                       |                                                                                                    |                                                                      |
| Area scientifica :                                                                                     |                                                                                                    |                                                                      |
| - Struttura destinataria - Istituto di Elettronica e di Ingegneria dell'Informazione e d               | • Telecomunicazioni                                                                                                    |                                                                      |
| · Sede (provincia) : Torino (TO)                                                                       |                                                                                                    |                                                                      |
| Scarica bando 5                                                                                        |                                                                                                    |                                                                      |
| Codice Bando 10M-012-2021-TS-Prot 0062955, scadenza : 12/10/2021                                       |                                                                                                    |                                                                      |
| - Selezione pubblica per i titoli e colloquio                                                          |                                                                                                    |                                                                      |
| Numero assegni i 1                                                                                     |                                                                                                    |                                                                      |
| - Diplomi di laurea: Fisica, Fisica Computazionale, Fisica della Materia, Fisica del Materia           | 41                                                                                                    |                                                                      |
| Regulati :                                                                                             |                                                                                                    |                                                                      |
| <ul> <li>curriculum professionale idoneo allo svolgimento di attività di ricerca</li> </ul>            |                                                                                                    |                                                                      |
| - Esperienza in Modellizzazione delle proprietà elettroniche dei materiali al livello i                | nsity Functional Theory, esperienza nell'uso di Quantum ESPRESSIO e LAMMPS, esperienza nell'implementazione di approcci di tipo Machine Learning, conoscenza dei Ing- | uaggi di programmazione fortran. C and python. Esperienza con PANNA. |
| Esperienza con USPEX e' un plus                                                                        |                                                                                                    |                                                                      |
| <ul> <li>conoscenza della lingua inglese</li> </ul>                                                    |                                                                                                    |                                                                      |
| <ul> <li>conoscenza della lingua italiana (per i candidati stranieri)</li> </ul>                       |                                                                                                    |                                                                      |
| · Area scientifica : Fisica                                                                            |                                                                                                    |                                                                      |
| Scottura destinataria i Istituto omeina dei Materiali                                                  |                                                                                                    |                                                                      |
| Scarce bands (english version) 3                                                                       |                                                                                                    |                                                                      |
|                                                                                                    |                                                                                                    |                                                                      |
| Lodice Bando 1511-035-2021-PT-Prot 0002227, scadenza : 12/10/2021                                      |                                                                                                    |                                                                      |
| <ul> <li>Selectore publica per i ocol e colloquió</li> <li>Nomen assessi a 1</li> </ul>                |                                                                                                    |                                                                      |
| - Pinlami di Jauman Tafarmahira, Tanansaria histoadira                                                 |                                                                                                    |                                                                      |
| Requisit a                                                                                             |                                                                                                    |                                                                      |
| - Esperienza nell'ambito della tamatica di cui all'art. 1 dichiarato con la modalità i                 | zul allant. 41                                                                                                    |                                                                      |
| · Conceptanta della lingua ingleser                                                                    |                                                                                                    |                                                                      |
| - Conoscenza della lingua italiana (solo per i candidati straniari)                                    |                                                                                                    |                                                                      |
| - Area sciencifice : +                                                                                 |                                                                                                    |                                                                      |
| · Struttura destinataria : Istituto di Scienza e Tecnologie dell'Informazione 'Aleccan'                | Faada                                                                                                    |                                                                      |
| - Sede (provincia) - Pisa (PI)                                                                         |                                                                                                    |                                                                      |
| Scarica hando                                                                                          |                                                                                                    |                                                                      |

Se necessario cercare qualcosa di specifico, l'applicazione è dotata di un motore di "Ricerca Avanzata" che permette di filtrare la selezione secondo le proprie necessità

| All a second second second                           | Consiglic Nazion | ale delle Ric         | erche                    | 6   |  |
|------------------------------------------------------|------------------|-----------------------|--------------------------|-----|--|
| UF                                                   | P UFFICIO REL    | AZIONI CON IL         | PUBBLICO                 |     |  |
| HOME >>Formazione e Lavoro >> Assegni di Ricerca     |                  |                       |                          |     |  |
| Cerca nei bandi in corso per "assegni di ricerca"    |                  |                       |                          |     |  |
| Pubblicati O Tutti                                   |                  |                       |                          |     |  |
| Requisiti specifici                                  |                  |                       |                          |     |  |
| Diplomi di laurea                                    | •                |                       |                          |     |  |
| Settore scientifico                                  | ~                |                       |                          |     |  |
| Tematica                                             |                  |                       |                          |     |  |
| Dati struttura dove dovrà essere usufruito l'assegno |                  |                       |                          |     |  |
| Denominazione                                        |                  | Sede                  |                          | ×   |  |
| Regione                                              | •                | Provincia             |                          | * ] |  |
| Ordinamento per data di pubblicazione                |                  | Pubb Crescente O Pubb | b Decrescente O Scadenza |     |  |
|                                                      | Corca            |                       |                          |     |  |

#### Di seguito un esempio

Vogliamo cercare i bandi fatti nella regione Lazio nella Provincia di Roma dal nostro dipartimento:

|                                       | Cons                      | iglic Naz | ionale delle Rie      | erche C                  |   |
|---------------------------------------|---------------------------|-----------|-----------------------|--------------------------|---|
|                                       | URP                       | UFFICIO   | RELAZIONI CON IL      | PUBBLICO                 |   |
| OME >>Formazione e Lavoro             | >> Assegni di Ricerca     |           |                       |                          |   |
| Cerca nei bandi in corso per          | r "assegni di ricerca"    |           |                       |                          |   |
| Pubblicati O Tutti                    |                           |           |                       |                          |   |
| Requisiti specifici                   |                           |           |                       |                          |   |
| Diplomi di laurea                     |                           | *         |                       |                          |   |
| Settore scientifico                   | Ì                         | ~         |                       |                          |   |
| Tematica                              |                           |           |                       |                          |   |
| Dati struttura dove dovrà e           | ssere usufruito l'assegno |           |                       |                          |   |
| Denominazione                         | DIPARTIMENTO              |           | Sede                  | ITALIA                   |   |
| Regione                               | LAZIO                     | ~         | Provincia             | RM                       | 2 |
| Ordinamento per data di pubblicazione |                           |           | Pubb. Crescente O Pub | o Decrescente O Scadenza |   |
| 8                                     |                           |           | Cerca                 |                          |   |

Di seguito vediamo il risultato della ricerca.

Ogni avviso di selezione è associato a un codice che lo individua univocamente dove viene riportato il nome dell'istituto/dipartimento che lo bandisce, un codice per la sede e un numero di protocollo.

L'avviso di selezione contiene il **bando** per la selezione dell'AdR che, in successive fasi, viene affiancato da un documento che presenta la **commissione giudicatrice** e infine l'esito del concorso nel quale è presente la **graduatoria**, le cui procedure per questi documenti verranno esplicitate nei prossimi paragrafi.

| URP UFFICIO RELAZIONI CON IL PUBBLICO                                                                                                    |                                                   |
|----------------------------------------------------------------------------------------------------|---------------------------------------------------|
| HOME >>Formazione e Lavoro >> Assegni di Ricerca                                                                                                    |                                                   |
| I bandi di selezione per l'assegnazione di assegni a tempo determinato per collaborare ad attività di ricerca sono pubblicati solo on line. I bandi sono emanati dal Direttori/Dirigenti delle strutture                                                                                                    | e dell'Ente che curano in autonomia tutto l'iter. |
| Visualizzazione bandi da 1 a 2 di 2                                                                                                    | Ricerca Avanzata                                  |
| Codice bando D11FEr-010-2020-RN-Prot 0071054<br>Commissione: Prot. CR-NAMCEN n. 077152 del 30/11/2020 - Graduatoria: Prot. CR:AMMCEN n. 0080693/2020 del 14/12/2020<br>- Struttura destinataria : Dipartimento di Ingegneria ICT e Tecnologie per l'Energia e i Trasporti<br>Scarica commissione si<br>Scarica esti o concorso si<br>- Scaduto il 26/11/2020                 |                                                   |
| Codice bando DITTET-AD016-094-2021-RM-Prot 0053663<br>Commissione: Prot. CNR-AMMCEN n. 0057216/2021 del 31/08/2021 - Graduatoria: Prot. CNR-AMMCEN n. 0058846/2021 del 08/09/2021<br>- Struttura destinataria : Dipartimento di Ingegneria ICT e Tecnologie per l'Energia e i Trasporti<br>Scarica commissione :<br>- Scarica esito concroso :<br>- Scarica esito concroso : |                                                   |
| Visualizzazione bandi da 1 a 2 di 2                                                                                                    | Ricerca Avanzata                                  |

# 2.3 Pubblicazione Bando di Concorso

Dopo avere approvato la determina a contrarre proposta dal responsabile scientifico, il dirigente/direttore predispone o fa predisporre a cura della segreteria dell'Istituto/dipartimento, il bando di selezione, che deve contenere tutte le specifiche presenti nella "Scheda Richiesta Avviso di Selezione per Assegno di Ricerca" allegata alla determina e, in ottemperanza al "DISCIPLINARE CONCERNENTE IL CONFERIMENTO DI ASSEGNI PER LO SVOLGIMENTO DI ATTIVITA' DI RICERCA", deve riportare tutte le specifiche relative a:

- Avviso di selezione n° ...
- Oggetto della selezione, riportante anche il nome del responsabile scientifico e l'istituto/dipartimento interessato
- Durata e importo dell'assegno
- Requisiti per l'ammissione alla selezione
- Modalità per la presentazione delle domande di ammissione
- Criteri di esclusione dalla selezione
- Modalità di nomina Commissione Esaminatrice
- Modalità di selezione del candidato, criteri selettivi e informazioni sulla pubblicazione della graduatoria
- Formalizzazione del rapporto e risoluzione del contratto
- Valutazione dell'attività di ricerca
- Informativa sul Trattamento dei dati personali
- Informazioni sulla modalità di pubblicazione dei risultati della selezione
- ALLEGATO A contenete il modulo per la presentazione della domanda
- ALLEGATO B riportante le dichiarazioni sostitutive per le certificazioni dei dati personali e del Curriculum Vitae
  - o "DICHIARAZIONI SOSTITUTIVE DI CERTIFICAZIONI (art. 46 D.P.R. n. 445/2000)"
  - o "DICHIARAZIONI SOSTITUTIVE DELL'ATTO DI NOTORIETÀ (art. 47 D.P.R. n. 445/2000)"
- ALLEGATO C per l'autorizzazione da parte del candidato al trattamento dei propri dati personali ai fini della selezione e per tutta la durata del contratto
  - "INFORMATIVA SUL TRATTAMENTO DEI DATI PERSONALI" (art. 13 regolamento UE 2016/679)"

Il presente documento viene firmato e protocollato e trasmesso tramite PEC unitamente a un documento di accompagnamento "Lettera di trasmissione Bando di Concorso" all'ufficio competente; quest'ultimo provvederà alla pubblicazione sul sito dell'URP nella sezione relativa all'avviso di selezione.

#### Esempio di Lettera di trasmissione Bando di Concorso

OGGETTO: Lettera trasmissione pubblicazione Assegno di Ricerca \_\_\_\_\_\_\_Avviso di selezione n°

| Si richiede di procedere alla pubblicazione sul sito dell'URP dell'Avviso di selezione n° | , in |
|-------------------------------------------------------------------------------------------|------|
| data                                                                                      |      |

Data

Firma del Direttore/Dirigente

# 3. Il ruolo del RUP nell'iter dell'assegno di ricerca

Quando viene avviata una procedura per il conferimento di un assegno di ricerca il direttore/dirigente, nomina un RUP Responsabile unico del Procedimento, che può essere presente nell'albo dei RUP dell'ente o è nominato tra gli altri dipendenti in servizio per le fasi della programmazione, della progettazione, dell'affidamento ed esecuzione. Il compito è obbligatorio e non può essere rifiutato.

Il ruolo del RUP è quello di verificare le fasi di progettazione esecuzione e affidamento dell'incarico e crea le condizioni affinché il processo di affidamento venga condotto nei tempi e in conformità delle disposizioni di legge in materia. Il RUP verifica la documentazione amministrativa correlata al procedimento e impartisce inoltre le istruzioni occorrenti a garantire la regolarità dei lavori.

Una delle mansioni che svolge il RUP è quella del controllo di conformità dei requisiti dei candidati, di cui parleremo nel prossimo paragrafo.

Per maggiori dettagli sul ruolo del RUP si rimanda Linee guida n. 3, di attuazione del D.Lgs. 18 aprile 2016, n. 50 del Codice dei contratti pubblici

# 3.1 Controllo di conformità dei requisiti

In questa fase viene coinvolto anche il responsabile unico del procedimento RUP dell'Istituto/Dipartimento, che non fa parte della Commissione Giudicatrice, ma svolge un ruolo fondamentale per avviare le procedure di selezione, ovvero esegue un controllo di conformità delle domande di partecipazione al bando inviate dai candidati.

La procedura viene avviata quando si ricevono tutte le domande, allo scadere dei termini dell'avviso di selezione. Il controllo di conformità consiste nella verifica della presenza dei requisiti minimi per l'accesso alla selezione, posseduti dai candidati. Il compito del RUP è quello di segnalare al Direttore quali domande non sono conformi al bando di assegno di ricerca. Successivamente, il Direttore, nel caso in cui il candidato non sia in possesso di uno o più requisiti fondamentali ai fini dell'ammissione, invia tramite PEC le comunicazioni ai candidati esclusi dalla procedura. Qualora invece, qualche candidato abbia presentato la domanda con delle piccole irregolarità nella documentazione, oppure dimenticando qualche informazione necessaria, il Direttore può, a sua discrezione, richiedere chiarimenti o addirittura integrazioni. Nel caso in cui giungano integrazioni, il RUP deve procedere alla verifica di conformità della nuova documentazione ricevuta.

Dopo avere concluso le attività precedenti, in accordo con il Direttore/Dirigente, il RUP redige un verbale di Controllo di Conformità per formalizzare l'esclusione dei candidati in assenza dei requisiti minimi/fondamentali, tale verbale viene messo agli atti e successivamente alla nomina del segretario della procedura di selezione in oggetto viene inoltrato a quest'ultimo.

#### Esempio di Verbale di Conformità

\_\_ dell'Art. \_\_\_

OGGETTO: Verifica conformità domande avviso di selezione n° \_\_\_\_\_\_ Il sottoscritto Nome Cognome, in qualità di RUP, con riferimento all'avviso in oggetto **DICHIARA** 

che il/i candidato/i Nome1 Cognome1, Nome2 Cognome2, ecc. dispongono dei requisiti per l'ammissione alla selezione (Art. \_\_\_\_\_\_\_del Bando) e che le domande sono state presentate nel rispetto di quanto richiesto dall'Art. \_\_\_\_\_\_del Bando; che il/i candidato/i Nome1 Cognome1, Nome2 Cognome2, ecc. non dispongono del requisito alla lettera

Data

Firma del RUP

# 4. Commissione Giudicatrice

Dopo la pubblicazione del bando di selezione, viene formata una commissione esaminatrice, come previsto dall' Art. 6 comma 1 del disciplinare dell'Assegno di Ricerca "La Commissione giudicatrice è nominata con provvedimento del direttore dell'Istituto interessato ed è composta da tre componenti, di cui uno dovrà essere il Responsabile della ricerca, interni o esterni all'Ente, con il profilo di ricercatori nonché esperti della materia e da due membri supplenti, interni o esterni all'Ente; [...] Le funzioni di segretario potranno essere svolte anche da un componente della Commissione"

Il dirigente della struttura nomina la commissione d'esame ed emana il provvedimento di nomina della commissione secondo quanto presente nei prossimi paragrafi.

# 4.1 Pubblicazione della Commissione Giudicatrice

Il provvedimento di nomina della commissione è un documento necessario alla convocazione della commissione, tale documento dovrà riportare le seguenti informazioni:

- il nome del bando di selezione
- l'oggetto dell'incarico,
- l'Istituto CNR interessato,
- le normative di riferimento e altri provvedimenti legati alla selezione
- i nomi di 3 commissari giudicatori, più 2 supplenti

#### Esempio di Provvedimento di Nomina della Commissione Giudicatrice

OGGETTO: Avviso di selezione n° Codice Bando \_\_\_\_\_ PUBBLICA SELEZIONE PER IL CONFERIMENTO DI N° 1 ASSEGNO \_\_\_\_\_ PER LO SVOLGIMENTO DI ATTIVITÀ DI RICERCA NELL'AMBITO DEL PROGETTO \_\_\_\_\_

#### IL DIRETTORE

VISTO l'art. 22, della legge 30 dicembre 2010, n. 240;

VISTO lo Statuto del CNR, emanato con provvedimento del Presidente del CNR n. 93 prot. 0051080/2018 del 19/07/2018, di cui è stato dato l'avviso di pubblicazione sul sito del Ministero dell'Istruzione, dell'Università e della Ricerca in data 25 luglio 2018, entrato in vigore il 1° agosto 2018;

VISTO il regolamento di Organizzazione e Funzionamento del CNR, emanato con provvedimento del Presidente del CNR n. 14 prot. 0012030 in data 18/02/2019, pubblicato sul sito istituzionale del Consiglio Nazionale delle Ricerche e del Ministero dell'Università e della Ricerca, in vigore al 01/03/2019;

VISTO il Disciplinare per il conferimento degli assegni per lo svolgimento di attività di ricerca del CNR approvato dal Consiglio di Amministrazione con delibera n. 28 in data 9 febbraio 2011 e successivamente modificato con delibere n. 62 del 23/03/2011, n. 186 del 22/09/2011 e n. 189 del 27/11/2013;

VISTO il Decreto Ministeriale n. 102 in data 9 marzo 2011, relativo alla definizione dell'importo minimo degli assegni di ricerca;

VISTO il Provvedimento del Presidente n. 000064 Prot. 0057046 del 1/08/2011: Modifica dell'art. 9, comma 1 del disciplinare concernente il conferimento di assegni per lo svolgimento di attività di ricerca ai sensi dell'art. 22 della legge 240 del 30 dicembre 2010;

VISTO l'avviso di selezione ... pubblicato sul sito internet dell'URP-CNR;

CONSIDERATO che sono scaduti i termini per la presentazione delle domande e che ai sensi dell'art. 6 dell'avviso di selezione suddetto occorre procedere alla costituzione della Commissione esaminatrice della selezione suddetta;

#### DECRETA

la nomina della Commissione esaminatrice della selezione codice Bando

La commissione è così composta:

Nome Cognome – Istituto/organizzazione/ente \_\_\_\_\_

Supplenti:

Nome Cognome – Istituto/organizzazione/ente

Nella prima riunione, la commissione elegge al proprio interno il Presidente (art. 6 bando di selezione). Il presente provvedimento viene reso pubblico per via telematica sulla pagina del sito internet www.urp.cnr.it. Data

*Firma del Direttore/Dirigente* 

Firma del Direttore/Dirigente

Il provvedimento di nomina viene trasmesso tramite PEC a tutti i componenti della commissione, qualora qualcuno dei componenti della commissione non possa espletare le funzioni di commissario deve darne tempestiva comunicazione, e in caso di rinuncia, il direttore/dirigente procede con un nuovo provvedimento di Nomina della Commissione Giudicatrice, in caso contrario, nelle more del "silenzio assenso", e il provvedimento, unitamente a un documento di accompagnamento "Comunicazione di Commissione Giudicatrice", viene inoltrato all'ufficio Unità Comunicazione e Relazioni con il Pubblico; quest'ultimo provvede alla pubblicazione sul sito dell'URP, nella sezione relativa all'avviso di selezione.

#### Esempio di Comunicazione di Commissione Giudicatrice

*Oggetto: Comunicazione di pubblicazione Commissione Assegno di Ricerca*\_\_\_\_\_\_Avviso di selezione n°\_\_\_\_\_\_

*Si richiede di procedere alla pubblicazione sul sito dell'URP della Commissione relativa alla selezione n*°\_\_\_\_\_\_, *scadenza*\_\_\_\_\_\_

Data

### 4.2 Selezione del Candidato

#### Riunione "preliminare"

Quando la Commissione è formata, i commissari si riuniscono in una riunione "preliminare" nel quale vengono eletti il Presidente e il Segretario; da notare che quest'ultimo, nel caso degli avvisi di selezione per assegno di ricerca, non deve essere obbligatoriamente un soggetto esterno ma può anche essere un membro della commissione stessa.

A questo punto il Presidente dà lettura dell'avviso di selezione e la Commissione prende atto di quanto ivi stabilito.

Successivamente si procede alla lettura della nota del RUP sulla verifica di conformità delle domande e la Commissione prende atto di quanto stabilito.

Nell'ambito della riunione, in ottemperanza a quanto previsto dal relativo avviso di selezione, la Commissione fissa i criteri per la valutazione sia dei titoli posseduti dai singoli candidati che della prova orale.

Dopo aver fissato i criteri per la valutazione dei titoli e della prova orale, la Commissione procede con l'istruttoria delle domande. Il Segretario comunica ai membri della Commissione quante domande ritenute ammissibili sono pervenute.

Il Segretario fornisce, pertanto, ai membri della Commissione i nominativi dei partecipanti al fine di verificare eventuali situazioni di incompatibilità, ai sensi dell'art. 11, comma 1, del DPR 487 /94 e successive modifiche, nonché l'assenza di situazioni di incompatibilità ai sensi dell'art. 51 del Codice di Procedura Civile, nonché di quelle contemplate dall'art. 35 comma 3 lett.e) e 35-bis comma 1 lett.a) del D.Lgs n.165/2001. A valle di tali verifiche, ciascun membro della Commissione rilascia una dichiarazione allegata al presente verbale e parte integrante di esso.

La Commissione procede, quindi, alla valutazione dei titoli dei candidati come previsto dall'avviso di selezione e secondo i criteri di massima preventivamente stabiliti, nonché alla compilazione delle schede con il relativo punteggio.

Le schede vengono allegate al presente verbale di cui costituiscono parte integrante e sostanziale, e la Commissione compila l'elenco dei candidati con il relativo punteggio complessivo. Il punteggio riportato nella valutazione dei titoli sarà comunicato ai candidati prima dello svolgimento del colloquio. Ogni membro della Commissione inoltre deve firmare una dichiarazione in cui dichiara:

 di non avere direttamente o per parte del coniuge rapporti di parentela entro il IV grado con i candidati, né di avere rapporti di affinità entro il IV grado con essi, né di essere legato/a da vincoli di affiliazione, né di essere convivente o legato/a da abituali vincoli di stretta comunanza di vita al di fuori dei rapporti d'ufficio e di non trovarsi in alcuna delle altre situazioni d'incompatibilità di cui all'art. 51 del c.p.c., con i candidati e con gli altri componenti della Commissione;

- di non far parte dell'Organo di direzione politica dell'Amministrazione, di non ricoprire cariche politiche né di essere rappresentante sindacale o designata dalle Confederazioni e Organizzazioni sindacali o dalle Associazioni professionali (art. 35 c.3 lett. e) del D.Lgs n.165/2001 );
- di non trovarsi nelle condizioni contemplate dall'art. 35-bis c.1 lett. a) del D.Lgs n.165/2001 (Prevenzione del fenomeno della corruzione nella formazione di commissioni e nelle assegnazioni agli uffici);
- infine, non essendovi altre gravi ragioni di convenienza, di trovarsi nella condizione di poter valutare gli esaminandi in termini di assoluta oggettività.

Queste dichiarazioni dette "di assenza di situazioni di incompatibilità" vanno allegate al verbale.

#### Colloqui

Il giorno (o giorni) dei colloqui, constatata la presenza dei componenti, il Presidente della Commissione dichiara aperta la riunione.

I previsti colloqui saranno svolti in presenza o con modalità telematiche (piattaforma "X" ai sensi del combinato disposto degli artt. 247 comma 3 e 250 comma 5 del D.L. 19 maggio 2020, n. 34 "Misure urgenti in materia di salute, sostegno al lavoro e all'economia, nonché di politiche sociali CNR DIITET connesse all'emergenza epidemiologica", pubblicato sulla Gazzetta Ufficiale Serie Generale n. 128 del 19 maggio 2020, convertito con modificazioni con Legge 17 luglio 2020, n. 77, pubblicata sulla Gazzetta Ufficiale Serie Generale n. 180 del 18 luglio 2020).

I membri della Commissione ribadiscono preliminarmente le procedure e le modalità di valutazione della prova, concordate durante la riunione precedente, al fine di garantire criteri di assoluta obiettività, trasparenza e chiarezza.

I membri della Commissione procedono in ordine alfabetico al riconoscimento e all'interrogazione dei candidati. Dopodiché, una volta terminato l'iter, esprimono un giudizio collegiale e un punteggio che riportano sul verbale.

Sulla base dei punteggi totali, dati dalla somma del punteggio dei titoli e quella del colloquio viene stilata una graduatoria finale che viene resa pubblica e affissa nel medesimo giorno all'albo della sede d'esame. A causa delle vigenti normative, che precludono lo svolgimento del colloquio in presenza e quindi la consultazione dell'albo, la lista dei punteggi viene anche spedita via PEC.

Espletati i propri compiti la Commissione si scioglie.

N.B. I verbali vengono notificati al RUP e tenuti agli atti del Segretario.

# 5. Graduatoria

A seguito della selezione, il componente della commissione, facente funzioni di segretario affigge in bacheca dell'ufficio che ha bandito il concorso, un documento su carta intestata, contenente la graduatoria contenete i nomi del candidato o dei candidati vincitori.

Come previsto sul disciplinare per AdR "Non è consentita la inclusione di idonei nella graduatoria. Tuttavia, il direttore, sentito il responsabile della ricerca, può sostituire uno o più vincitori, che rinuncino all'assegno prima di usufruirne, secondo l'ordine della graduatoria", di conseguenza possono essere pubblicati anche i nomi dei possibili sostituti.

Successivamente, per la trasparenza, la graduatoria viene pubblicata sul sito dell'URP, vediamo nel prossimo paragrafo i passi da seguire per la pubblicazione

|                                                                                                    | Consiglio Nuzionale delle Hirerehe                                                                                                    |                               |
|----------------------------------------------------------------------------------------------------|----------------------------------------------------------------------------------------------------|-------------------------------|
|                                                                                                    |                                                                                                    |                               |
|                                                                                                    |                                                                                                    |                               |
| DME >>Formazione e Lavoro >> Assegni di Ricerca                                                                                                    |                                                                                                    |                               |
| questa sezione potrai trovare indicazioni sull'iter successivo alla scadenza del bando (comm                                                                                                    | visioni e graduatorie). I bandi sono emenati dai Direttori/Dirigenti dalle strutture dall'Ente che curano in autonomia tutto l'iter. Per i bandi pubblicati fino al 24/07/200 | 19 consultare II vecchio alto |
| fisualizzazione bandi da 1 a 10 di 1916                                                                                                    | Avanti                                                                                                    | 14 Ricerca Avanzata           |
| Collect Bunda (2014-00). 2020: 80-Prot 0000002<br>Commensione Multi-ClassRepUBL<br>Storter Settime Automatic ClassRepUBL<br>Storter destination of Settime Milecolaris see. Beligne<br>Barria communities 3<br>Searce action sectors<br>Section action sectors<br>Sector action sectors<br>Sector action sectors                                                                                                    | R. CHR-AMMCEN N. 001031/2020 (AI 11/02/2020)                                                                                                    |                               |
| Cadice bands ST1114-010-2020-LC-940 0000224<br>Providements of anomic schmisters as substra subgets appliest. Pict. OH/AUM/DI = .0<br>- Strutter destination - S Status di Stremi e Techologie Industrial bitelligenti per il Nam<br>Sarata semananana - S<br>- Sarata setta servena -<br>- Sociada il 2402/0200                                                                                                    | 007161/2000 edi 30/01/2000 - Grașivanteir Pret. Chih.44H4CEN n. 0008384/2020 del 64/02/2020<br>Mitteren Avanzato - Sez Lenco                                                  |                               |
| Cadica bando 511184-00-2020 LC Pret 6000220<br>Devocad-merko la camo a communicata es subarto applicato: Pres. Cutt-AUM/CDN +. 0:<br>Sortuna destinataria i tatinta di Statemi e Tecnologie Industriali brailigenti per il Nano<br>Sarara communicato - 3<br>Sarata e atta concerno - 5<br>Sandare ul 2407/2020                                                                                                    | 007003/2000 441 30/01/2000 - Grustuaania: Svet. CXIR-IAMHCEN n. 0008/398/2020 441 04/02/2020<br>Faturiero Avenzato - Sec. Lecco                                               |                               |
| Cardice Banda LIMMOTR 909-2020 FE Prof 0900022<br>Convensations in the Cardinal Cells of Colombia 2002 (2020 - Oradostarias Re<br>- Brothes destination - Bittlanda par la Marchine Agricule a Maximante Terra<br>Sociale convension 5<br>Escrica cardinalizato 5<br>Sociale al 42012000                                                                                                    | r, CNR-AMMCENN N. 0036717/2030 del 10/06/2030                                                                                                    |                               |
| Calico bande IIIPH 013: 2010; PH Mee 0001120<br>dimensional of Constraints on Accession and Constraints PH<br>accession destinations of Constraints of Constraints PH<br>accession destinations of Constraints of Constraints PH<br>Bandra commensions of Constraints of Constraints PH<br>Bandra constraints of Constraints PH<br>Bandra constraints of Constraints PH<br>Bandra constraints of Constraints PH<br>Bandra constraints PH<br>Constraint Physical Constraints PH<br>Constraint Physical Constraints Physical Constraints Physical Constraints Physical Constraints<br>Constraints Physical Constraints Physical Constraints Physical Constraints<br>Constraints Physical Constraints Physical Constraints<br>Constraints Physical Constraints<br>Constraints<br>Constraints<br>Constraints | 6. Con-Ammosin -, coss?+4/2000 del 02/32/2020                                                                                                    |                               |

# 5.1 Pubblicazione della Graduatoria

Quando la graduatoria è pronta, viene predisposto, a cura della segreteria dell'ufficio un "Provvedimento di graduatoria" che deve contenere le seguenti informazioni:

- il nome del bando di selezione
- l'oggetto dell'incarico,
- l'Istituto CNR interessato,
- le normative di riferimento e altri provvedimenti legati alla selezione
- i nomi dei candidati vincitori del concorso

#### Esempio di Provvedimento di Graduatoria

OGGETTO: Provvedimento di Graduatoria per il Bando n° \_\_\_\_\_\_ PUBBLICA SELEZIONE PER IL CONFERIMENTO DI N° 1 ASSEGNO \_\_\_\_\_\_ PER LO SVOLGIMENTO DI ATTIVITÀ DI RICERCA NELL'AMBITO DEL PROGETTO \_\_\_\_\_\_

#### IL DIRETTORE

• Visto il Disciplinare per il conferimento degli assegni per lo svolgimento di attività di ricerca del CNR approvato dal Consiglio di Amministrazione con delibera n.28 in data 9 febbraio 2011, successivamente modificato con delibere n. 62 del 23 marzo 2011 e n. 186 del 22 settembre 2011;

• Vista la pubblica selezione per titoli e colloquio per il conferimento di n. 1 assegno ... per lo svolgimento di attività di ricerca nell'ambito del progetto \_\_\_\_\_\_ presso l'istituto/dipartimento

• Visto il proprio provvedimento prot. \_\_\_\_\_ del \_\_\_\_\_ con il quale è stata

nominata la Commissione giudicatrice della selezione suddetta:

• Visti i verbali delle riunioni della Commissione Giudicatrice, riunitasi rispettivamente in data ... e le risultanze con la relativa graduatoria di merito;

• Preso atto della regolarità delle procedure concorsuali;

#### DECRETA

ART. 1

E' approvata la seguente graduatoria di merito dei candidati alla selezione di cui al bando ...

| CANDIDATO    | PUNII |
|--------------|-------|
| Nome Cognome | /100  |
| Nome Cognome | /100  |

ART. 2

Il seguente candidato è pertanto dichiarato vincitore della selezione per il conferimento dell'assegno di ricerca di cui all'oggetto:

Data

*Firma del Direttore/Dirigente* 

Il precedente documento viene trasmesso tramite PEC unitamente a un documento di accompagnamento "Comunicazione di Graduatoria" all'ufficio competente; quest'ultimo provvederà alla pubblicazione sul sito dell'URP nella sezione relativa all'avviso di selezione.

Esempio di Comunicazione di Graduatoria

| "Oggetto: Comunicazione del provvedimento di graduatoria per il bando relativo all'Assegno di |                          |                                                        |  |  |
|-----------------------------------------------------------------------------------------------|--------------------------|--------------------------------------------------------|--|--|
| Ricerca                                                                                       | Avviso di selezione n°   |                                                        |  |  |
| Si richiede di procedere alle                                                                 | a pubblicazione sul sito | dell'URP del provvedimento di graduatoria per il bando |  |  |
| relativo alla selezione n°                                                                    | "                        |                                                        |  |  |

Data

*Firma del Direttore/Dirigente* 

# 6. Contratto e Dati Previdenziali

Dopo la pubblicazione della graduatoria sul sito dell'URP è necessario procedere con la stipula del contratto, vediamo di seguito la documentazione da produrre per conferire l'incarico al vincitore della selezione di AdR.

# 6.1 Atto di conferimento (contratto)

L'atto di conferimento è il contratto che deve essere sottoscritto dal vincitore del concorso a seguito della selezione e dal direttore/dirigente d'istituto/dipartimento, sul documento devono essere riportati

- i dati del titolare dell'incarico,
- l'oggetto dell'incarico,
- l'Istituto CNR interessato,
- la sede delle attività,
- il responsabile scientifico che dovrà monitorare le attività,
- la data di presa di servizio,
- la durata dell'assegno,
- importo del compenso e delle modalità di erogazione dello stesso,
- funzioni da svolgere,
- i diritti e doveri relativi alla posizione da ricoprire
- il trattamento previdenziale spettante

Tutte queste informazioni devono essere coerenti con quelle presenti sul bando, eccetto la data della presa di servizio che non è prevista su di esso; la data può essere scelta seguendo le direttive presenti sul disciplinare e in coerenza con le attività accessorie da portare a termine per la conclusione dell'iter. Nel caso dell'assegno di ricerca, come previsto da Art. 7 comma 1 del disciplinare CNR c11-40a3, "**Entro quindici giorni dalla pubblicazione della graduatoria**, **il direttore dell'Istituto**, mediante apposito provvedimento, conferisce al vincitore un assegno di durata pari a quella prevista nell'avviso di selezione, determinando le condizioni e le modalità della collaborazione e dandone comunicazione al vincitore medesimo. Quest'ultimo, **entro il termine perentorio di quindici giorni dal ricevimento della comunicazione del conferimento, dovrà far pervenire una dichiarazione di accettazione** [...]". L'Atto di Conferimento viene notificato tramite PEC del direttore/dirigente al candidato, per l'accettazione. Il candidato deve inoltrare il documento sottoscritto digitalmente **unitamente ai Modelli previdenziali, fiscali ed assicurativi** compilati e sottoscritti, di cui si parla nel prossimo paragrafo.

Alla ricezione, il direttore/dirigente deve verificare, o far verificare agli uffici competenti, la validità dei documenti forniti, firmare digitalmente l'"Atto di Conferimento", farlo protocollare dalla segreteria della struttura e inoltrare nuovamente al candidato per formalizzare l'intera procedura.

# 6.2 Modelli previdenziali, fiscali ed assicurativi

La Circolare n. 18/2007 del CNR riporta la direttiva della Ragioneria della SAC N.Reg RagSac 154/2007 del 5 giugno 2007, che, nel rispetto della Legge finanziaria 2007 e successive modificazioni, illustra ai Centri di responsabilità del CNR le disposizioni concernenti il trattamento fiscale, previdenziale ed assicurativo dei compensi corrisposti a soggetti titolari assegni di ricerca residenti o non residenti in Italia. All'interno della circolare sono presenti i "Modelli previdenziali, fiscali ed assicurativi" da fare compilare al vincitore del concorso fini della corretta corresponsione dei relativi compensi (c07-18a1a4):

- Modello 1 a cura del collaboratore/borsista/titolare di assegno di ricerca Scheda anagrafica, dove dichiara i propri dati
- Modello 2 a cura del lavoratore soggetto alla G.S. Inps Scheda informativa ai fini previdenziali, dove il vincitore del concorso deve scegliere tra le opzioni proposte: COMUNICA:
  - di non essere tenuto all'iscrizione alla G.S. INPS in quanto esclusivamente lavoratore autonomo occasionale [...]
  - o di non essere soggetto alla gestione separata I.N.P.S. avendo esercitato entro il 1 aprile

2001 diritto di opzione per la cancellazione dall'obbligo contributivo [...]

 di essere già iscritto/di aver presentato in data \_\_\_\_\_\_ domanda di iscrizione/variazione alla "gestione separata I.N.P.S.". In tal caso DICHIARA la propria posizione contributiva

 Modello 3 - a cura del lavoratore soggetto alla G.S. Inps - Comunicazione dei compensi soggetti alla gestione separata Inps corrisposti da altri committenti

Da compilare esclusivamente se dichiara di aver sottoscritto, per l'anno in corso, **con altri committenti diversi dal CNR**, ulteriori contratti di lavoro soggetti a G.S. Inps ed averne incassato, in tutto o in parte, nello stesso anno, i relativi compensi. Il soggetto deve dichiarare i compensi complessivi incassati

o per prestazioni di lavoro autonomo occasionale

 per prestazioni a titolo di collaborazioni coordinate e continuative e/o assegni di ricerca.
 Se il soggetto è possessore di Partita IVA deve compilare anche il modello "Comunicazione ai fini dell'applicazione dell'articolo 3 della legge 24.12.2007, n. 244" come previsto nella Circolare n. 37/2011 del CNR, in cui il titolare di AdR dichiara una delle seguenti opzioni

 di percepire, nell'anno in corso, degli importi lordi retribuzioni/emolumenti/compensi dichiarando: Soggetto conferente, Natura dell'incarico/rapporto, Data di conferimento, Importo lordo (anche presunto)

• di non percepire, nell'anno, alcun emolumento o retribuzione a carico delle finanze pubbliche Il soggetto, sottoscrivendo questo documento si impegna, nel caso in cui si verifichino variazioni della propria situazione, a darne immediata comunicazione.

Si ricorda inoltre che un requisito d'accesso alla selezione di AdR è che "L'assegnista può avere partita IVA purché l'attività che andrà a svolgere sia di natura diversa rispetto la tematica dell'assegno. Il disciplinare sugli assegni di ricerca, vigente in ambito CNR, non dispone alcun divieto o limitazione sotto questo profilo, anche perché l'attività di assegnista si esplica al di fuori dei vincoli di orari di lavoro."

# 7. Polizza Infortuni

Come previsto da Art. 7 comma 1 del disciplinare CNR c11-40a3 per il conferimento di assegni di ricerca, "Il contraente è coperto da una polizza infortuni cumulativa sottoscritta dal CNR", è dunque a carico del CNR attivare la Polizza infortuni.

Il soggetto con il quale si istaurano le polizze infortuni è un ente esterno con il quale annualmente viene rinnovato il contratto; quindi, una volta incluso, il titolare di assegno di ricerca, come nuovo assicurato per la polizza infortuni, al **31 dicembre dell'anno in corso** bisogna sottomettere la richiesta per l'estensione fino allo scadere del suo contratto.

La documentazione necessaria alla richiesta di inclusione di nuovi assicurati, estensione del contratto, denuncia di chiusura e modello di denuncia infortunio, sono reperibili sul nostro sito www.dcp.cnr.it nella sezione Modulistica  $\rightarrow$  Varie / Comunicazioni al personale (Polizze Assicurative e Infortuni, Convenzione BNL, Diritto d'opzione, Varie)

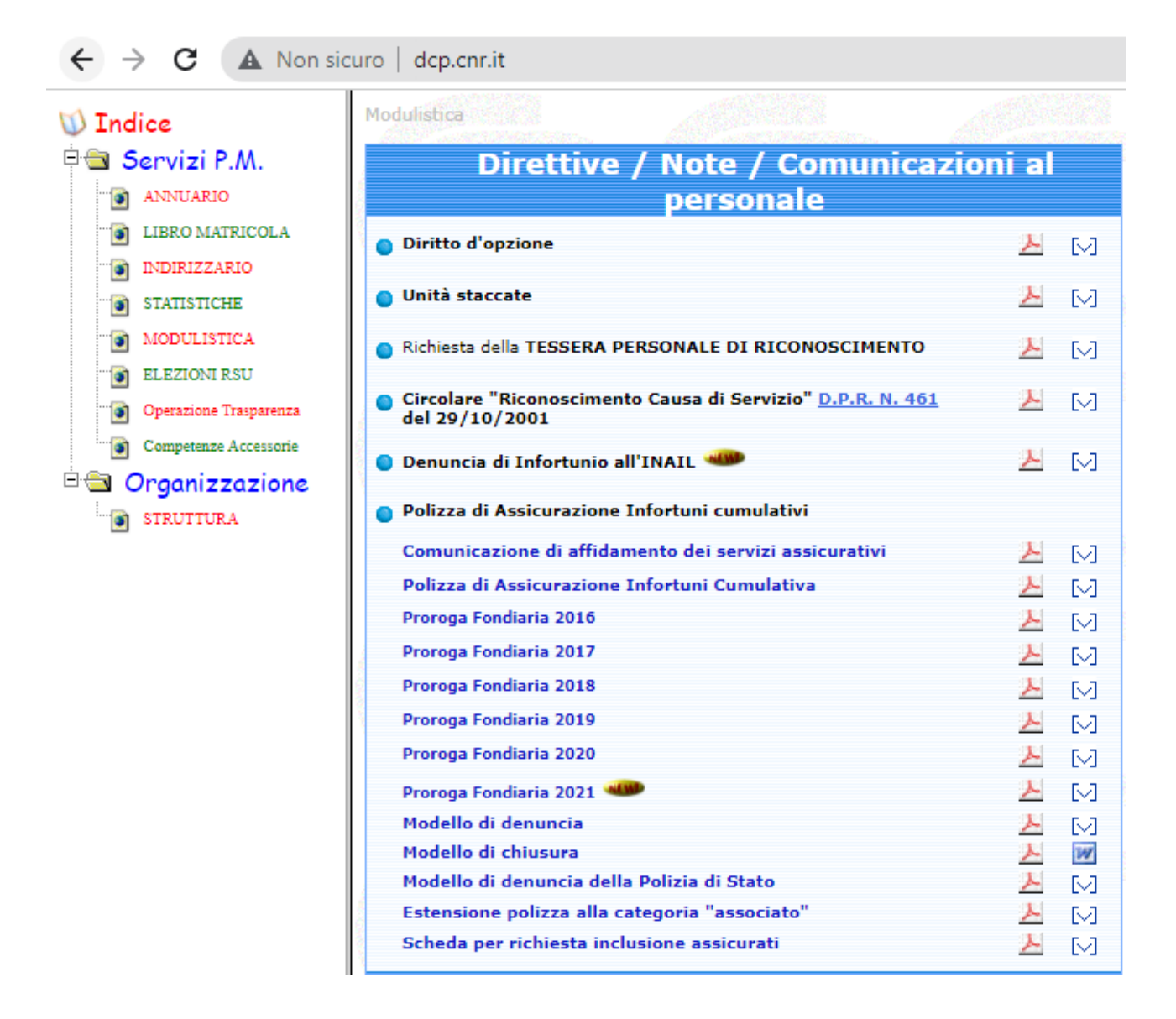

Per richiedere l'inclusione del titolare di assegno di ricerca alla polizza assicurativa è sufficiente compilare il modulo "Scheda per richiesta inclusione assicurati"

- Nome e Cognome del titolare,
- Codice Fiscale del titolare
- selezionale il "Tipo Categoria" Cat. C

- data di inizio attività, la copertura assicurativa decorre dalla data di ricevimento del modulo o dalla data indicata se successiva
- data fine attività

per completare l'attivazione è necessario fare firmare il documento dal dirigente/direttore dell'istituto/dipartimento di afferenza e inviare tramite PEC all'indirizzo presente nel documento

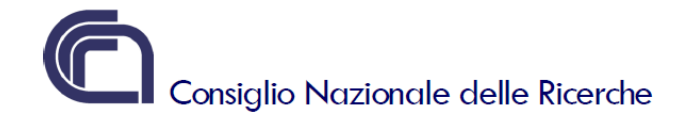

Istituto:

#### POLIZZA INFORTUNI Nº 747110879 - RICHIESTA DI INCLUSIONE ASSICURATI

Da trasmettere a: UnipolSai Assicurazioni Spa – Agenzia Roma (39522) – PEC: cnr@pec.m2cservice.it

| Prog.<br>N° | Nominativo | Codice Fiscale | Tipo Categoria<br>(*) vedasi legenda in calce | Data inizio<br>attività (**) | Data fine<br>attività |
|-------------|------------|----------------|-----------------------------------------------|------------------------------|-----------------------|
|             |            |                | Cat. A) Cat. B)<br>Cat. C) Cat. D)            | / /                          | 1 1                   |
|             |            |                | Cat. A) Cat. B)<br>Cat. C) Cat. D)            | 1 1                          | 1 1                   |
|             |            |                | Cat. A) Cat. B)<br>Cat. C) Cat. D)            | 1 1                          | 1 1                   |
|             |            |                | Cat. A) Cat. B)<br>Cat. C) Cat. D)            | 1 1                          | 1 1                   |
|             |            |                | Cat. A) Cat. B)<br>Cat. C) Cat. D)            | 1 1                          | 1 1                   |
|             |            |                | Cat. A) Cat. B)<br>Cat. C) Cat. D)            | 1 1                          | 1 1                   |
|             |            |                | Cat. A) Cat. B)<br>Cat. C) Cat. D)            | 1 1                          | 1 1                   |
|             |            |                | Cat. A) Cat. B)<br>Cat. C) Cat. D)            | 1 1                          | / /                   |
|             |            |                | Cat. A) Cat. B)<br>Cat. C) Cat. D)            | 1 1                          | / /                   |

(\*\*) la copertura assicurativa decorre dalla data di ricevimento del presente modulo o dalla data indicata se successiva

#### (\*) Tipo categoria:

C) Assegnisti
 D) Associati

A) Collaboratori Coordinati e Continuativi, Collaboratori Occasionali e Obiettori di Coscienza
 B) Borsisti

Data:

(FIRMA E TIMBRO)

Ed. 04/2021

(FIRMA E TIMBRO)

# 8. Comunicazioni Obbligatorie

Come da direttive dell'Ufficio Stato Giuridico e Trattamento Economico del Personale CNR, i datori di lavoro privati e pubblici hanno l'obbligo di trasmissione, tramite servizi informatici, delle Comunicazioni

Obbligatorie riguardanti l'instaurazione, la proroga, la trasformazione e la cessazione dei rapporti di lavoro. In particolare "Le pubbliche amministrazioni sono tenute a comunicare, **entro il ventesimo giorno del mese successivo** alla data di assunzione, di proroga, di trasformazione e di cessazione, al servizio competente nel cui ambito territoriale è ubicata la sede di lavoro, l'assunzione, la proroga, la trasformazione e la cessazione dei rapporti di lavoro relativi al mese precedente." [...]

"I Direttori/Dirigenti d'istituto/dipartimento devono individuare la Struttura interna incaricata di assolvere agli adempimenti concernenti le comunicazioni obbligatorie." [...]

"Il Direttore/Dirigente della Struttura competente ad effettuare le comunicazioni è responsabile di eventuali sanzioni conseguenti ad inadempimenti in materia."

Il contratto di Assegno di Ricerca è assimilabile a un contratto di collaborazione coordinata e continuativa e per completare la procedura di instaurazione, la proroga, la trasformazione e la cessazione vige l'obbligo di trasmissione delle Comunicazioni Obbligatorie.

A seguito dell'entrata in vigore della Legge 128/2019, dal 4 novembre 2019 "Allo scopo di semplificare gli adempimenti per i datori di lavoro, le comunicazioni di assunzione, trasformazione e cessazione dei rapporti di lavoro [...] sono comunicate per via telematica al Ministero del lavoro e delle politiche sociali che le mette a disposizione dell'ANPAL, delle regioni, dell'INPS, dell'INAIL e dell'Ispettorato nazionale del lavoro per le attività di rispettiva competenza"

Tale piattaforma è denominata Comunicazioni Obbligatorie On Line ed è accessibile tramite il link https://www.co.lavoro.gov.it

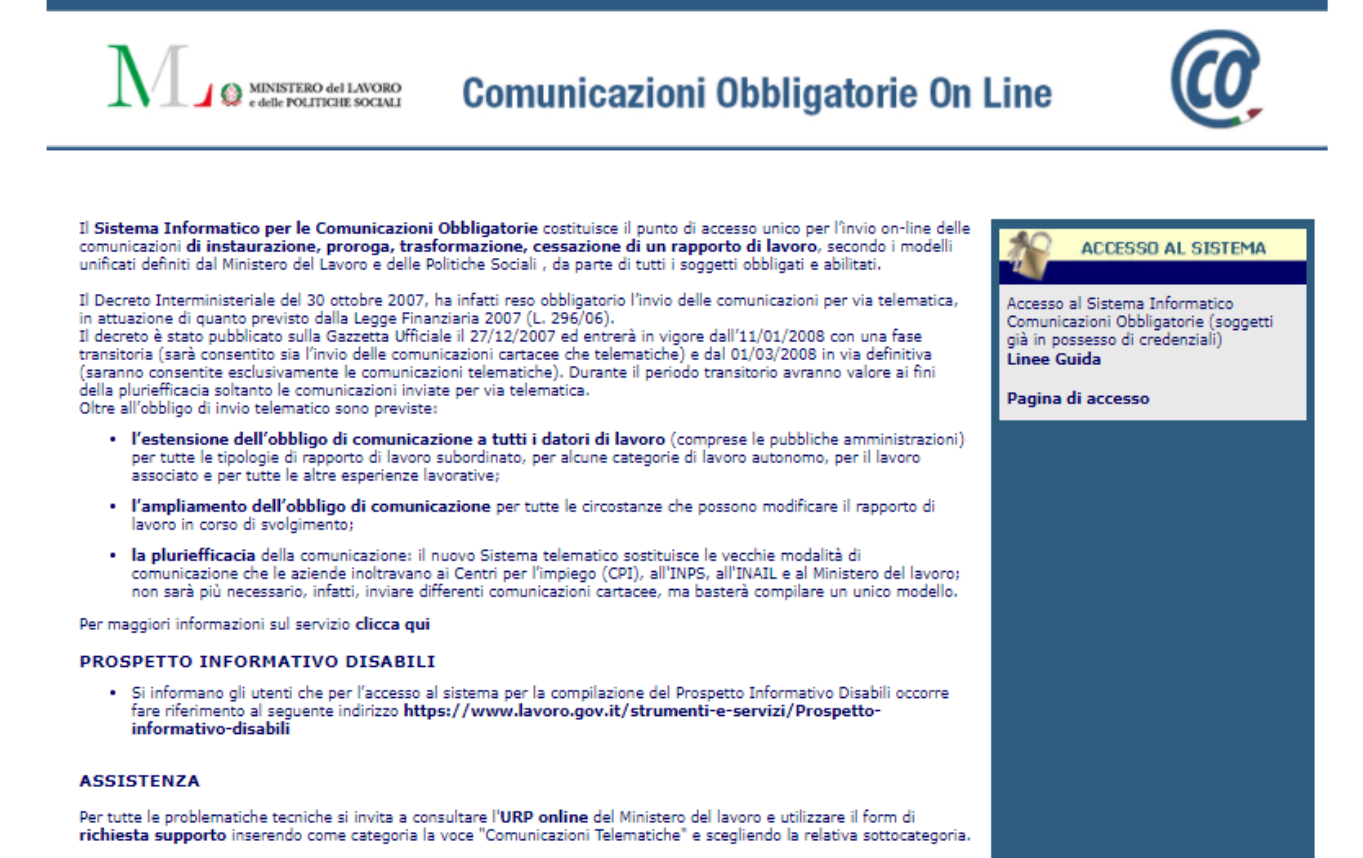

#### REGISTRO MALFUNZIONAMENTI

Per accedere al registro che contiene il dettaglio dei periodi in cui il sistema non è stato disponibile per inconvenienti tecnici, vai alla **pagina dei malfunzionamenti** 

Dalla HOME PAGE è possibile scaricare le "Linee Guida" per l'accesso alla piattaforma, pensate sia per utenti già accreditati al servizio che per nuovi utenti, per comodità, nei prossimi paragrafi, verranno riportate alcune procedure.

Si rende noto che a partire dal 20 maggio 2021, l'accesso all'applicazione per l'invio delle Comunicazioni Obbligatorie Online **UNILAV messo a disposizione della Regione Lazio in regime transitorio**, è consentito tramite il portale Servizi Lavoro, esclusivamente tramite le **credenziali SPID (di tipo personale) o carta d'identità elettronica (CIE)**, quindi prima di proseguire con la è utile munirsi di una di esse. La procedura per ottenere e utilizzare un'identità digitale non è trattata in questo manuale.

# 8.1 Nomina del referente per le Comunicazioni Obbligatorie

Prima di accreditarsi al servizio bisogna intraprendere delle azioni preliminari.

Innanzi tutto, se nell'ufficio non è ancora presente un referente, è necessario che la Segreteria, predisponga una lettera di Incarico di referente per le Comunicazioni Obbligatorie On Line per un membro designato dal Direttore/Dirigente; quest'ultimo può essere il titolare esso stesso dell'incarico. Il documento deve riportare l'oggetto dell'incarico, le normative legate al provvedimento, il nome del Dirigente/Direttore o Facente Funzioni, le motivazioni che spingono a scegliere il referente, e la nomina del referente. Questo documento deve essere firmato digitalmente, protocollato dagli uffici competenti e archiviato.

È possibile nominare più referenti e creare una struttura dedicata alle attività, qualora risulti necessario. Nella piattaforma di accreditamento è possibile registrare un soggetto referente "Datore di Lavoro" che ha funzioni di delegante di altre figure della medesima struttura, come vedremo nel prossimo paragrafo.

#### Esempio di nomina del referente per le Comunicazioni Obbligatorie:

VALUTATA la professionalità di \_\_\_\_\_

**OGGETTO:** Incarico di referente per le Comunicazioni Obbligatorie On Line - Servizi Lavoro del Ministero del Lavoro e delle Politiche Sociali.

#### IL DIRETTORE

**VISTO** il D.Lgs 31 dicembre 2009 n. 213 recante "Riordino degli Enti di ricerca in attuazione dell'art. 1 della legge 27 settembre 2007, n. 165;

**VISTO** lo Statuto del CNR, emanato con provvedimento del Presidente del CNR n. 93 prot. n. 0051080 in data 19 luglio 2018, di cui è stato dato l'avviso di pubblicazione sul sito del Ministero dell'Istruzione,

dell'Università e della Ricerca in data 25 luglio 2018, entrato in vigore in data 1 agosto 2018;

**VISTO** il Regolamento di organizzazione e funzionamento del Consiglio Nazionale delle Ricerche emanato con provvedimento del Presidente del CNR n. 14 prot. AMMCNT-n. 0012030 in data 18 febbraio 2019, di cui è stato dato l'avviso di pubblicazione sul sito del Ministero dell'Istruzione, dell'Università e della Ricerca, in data 19 febbraio 2019, entrato in vigore in data 1 marzo 2019;

VISTO l'art.24, quarto comma, del D.L. 16 luglio 2020, n. 76 (Decreto Semplificazioni);

VISTA la nomina di \_\_\_\_\_\_ direttore di \_\_\_\_\_a decorrere da \_\_\_\_\_

provvedimento del Presidente n. \_\_\_\_\_\_ (prot. \_\_\_\_\_\_ del \_\_\_\_\_

**CONSIDERATO** che a partire dal 20 maggio 2021, l'accesso all'applicazione per l'invio delle Comunicazioni Obbligatorie UNILAV, UNISOMM, VARDATORI e UNIURG, messo a disposizione della Regione Lazio in regime transitorio, sarà consentito tramite il portale Servizi Lavoro, esclusivamente tramite le credenziali SPID (di tipo personale) o carta d'identità elettronica (CIE);

\_\_\_\_\_ nel ruolo di\_\_\_\_

| Che                | , a partire dal                 | , è la persona incaricata, a far data dal presente |
|--------------------|---------------------------------|----------------------------------------------------|
| provvedimento e fi | no                              | della gestione di tutte le attività relative       |
| alle comunicazioni | obbligatorie in caso di instaur | azione, proroga, trasformazione e cessazione di un |
| rapporto di lavoro | per l'ufficio di appartenenza.  |                                                    |
| Data               |                                 | Firma del Direttore/Dirigente                      |

# 8.2 Accreditamento a Comunicazioni Obbligatorie ONLINE – Servizi Lavoro

Per accedere alla pagina di accreditamento al servizio è necessario accedere alla piattaforma https://www.co.lavoro.gov.it/co/Login.aspx utilizzando il proprio SPID o CIE, da questa si viene reindirizzati al portale Servizi Lavoro https://servizi.lavoro.gov.it/ che è una piattaforma che aggrega numerosi servizi per il Lavoro, tra i quali il servizio Comunicazioni Obbligatorie ONLINE.

Tramite l'icona del servizio si apre la sua HOME PAGE, nella quale è presente la sezione dedicata all'accreditamento e cliccando sul link "Form Accreditamento" si viene reindirizzati alla pagina per la registrazione.

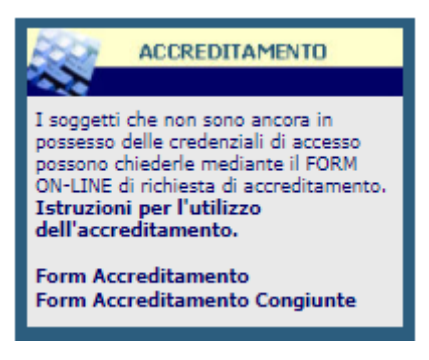

Il Form per l'accreditamento è suddiviso in sezioni, la prima sezione è dedicata al referente, che è l'utente incaricato dal Direttore/Dirigente come utente delegato alla trasmissione delle Comunicazioni Obbligatorie relative all'instaurazione, la proroga, la trasformazione e la cessazione dei rapporti di lavoro. Qui il soggetto incaricato deve compilare i campi inserendo le proprie generalità, l'indirizzo mail che viene fornito, viene utilizzato dal sistema per ricevere le notifiche di registrazione e istruzioni per proseguire

|                                                    |   | Sezione: Referente                 |   |
|----------------------------------------------------|---|------------------------------------|---|
| Codice fiscale *                                   |   |                                    |   |
| Cognome *                                          | c | Nome *                             | L |
| Sesso                                              | ~ | Data di nascita<br>(es 31/12/1981) |   |
| Comune o in alternativa stato straniero di nascita | - | 🐨 🎾                                |   |
| Telefono                                           |   | Fax                                |   |
| Indirizzo di posta elettronica *                   |   |                                    |   |
| Note                                               |   |                                    |   |

La seconda sezione è dedicata alle Credenziali di accesso al sistema, in questa sezione registrarsi come "Datore di Lavoro", scegliere un nome utente, inserire la provincia della sede di lavoro e selezionare "SI" nel campo accentramento se l'istituto/dipartimento ha sedi o dipendenti dislocati nel territorio

| Sezione: Credenziali di accesso al sistema  |                 |  |  |  |  |  |
|---------------------------------------------|-----------------|--|--|--|--|--|
| Tipo di utente *                            | Datore Lavoro 🗸 |  |  |  |  |  |
| Nome utente *                               |                 |  |  |  |  |  |
| Provincia ove è ubicata la sede di lavoro * |                 |  |  |  |  |  |
| Accentramento *                             |                 |  |  |  |  |  |

La terza sezione prevede l'inserimento dei Dati del datore di lavoro/Soggetto abilitato, in questa sezione è possibile inserire i dati dell'istituto/dipartimento che ha avviato il procedimento per AdR, il codice fiscale è quello del CNR centrale

|                                                     | Sezione: Dati del                     | datore di lavoro/Soggetto abilitato |     |  |
|-----------------------------------------------------|---------------------------------------|-------------------------------------|-----|--|
| Dati del datore di lavoro/Sonnetto abilitato        |                                       |                                     |     |  |
| Codice fiscale *                                    |                                       |                                     |     |  |
| Denominazione datore di lavoro/Soggetto abilitato * |                                       | 12                                  |     |  |
| Settore                                             | -                                     |                                     | 🥶 🎾 |  |
| Dati della sede legale                              |                                       |                                     |     |  |
| Comune sede legale *                                | · · · · · · · · · · · · · · · · · · · | 🥶 🎾                                 |     |  |
| CAP sede legale *                                   |                                       |                                     |     |  |
| Indirizzo sede legale                               |                                       |                                     |     |  |
| Telefono                                            |                                       | Fax                                 |     |  |
| Indirizzo di posta elettronica                      |                                       |                                     |     |  |
| Dati del legale rappresentante                      |                                       |                                     |     |  |
| Codice fiscale                                      | @ <b>7</b>                            |                                     |     |  |
| Cognome                                             |                                       | Nome                                |     |  |
| Sesso                                               | ~                                     | Data di nascita<br>(es 31/12/1981)  |     |  |
| Comune o in alternativa stato straniero di nascita  | -                                     | 🥶 🎾                                 |     |  |
| Abilitazione import CSV                             | ~                                     |                                     |     |  |

A questo punto è possibile sottomettere la richiesta cliccando su Invia la richiesta e compilando il campo disponibile con il codice captcha proposto random dal sistema

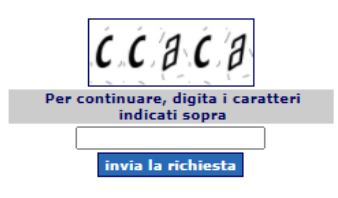

Appena completata la registrazione si riceve una mail con le istruzioni per finalizzare la procedura, in allegato alla mail è presente un modulo per la dichiarazione sostitutiva dell'atto di notorietà, da compilare e inviare all'URP seguendo le istruzioni ben dettagliate nel corpo della mail.

| Da MINISTERO DEL LAVORO E DELLE POLITICHE SOCIALI < registrazioneco@lavoro.gov.it> 🛱                                                                                                    | <b>5</b> Rispondi          | → Inoltra                | Archivia                   | 👌 Indesiderata                 | 🗎 Elimina  | Altro 🗸   |
|----------------------------------------------------------------------------------------------------|----------------------------|--------------------------|----------------------------|--------------------------------|------------|-----------|
| Oggetto Comunicazioni Obbligatorie Online - Richiesta accesso al Sistema Transitorio                                                                                                    |                            |                          |                            |                                | 29/09/20   | 21, 15:15 |
| A Mek: 1 1                                                                                                    |                            |                          |                            |                                |            |           |
| La vostra richiesta di accreditamento è stata registrata.                                                                                                    |                            |                          |                            |                                |            |           |
| Vi ricordiamo di compilare la dichiarazione sostitutiva di atto notorio allegata a questa e-mail indica<br>debitamente firmata ed unitamente alla copia di un documento di identità, tramite il seguente link <u>http</u> | ndo in essa<br>s://www.urp | a il codic<br>conline.la | e di riferi<br>voro.gov.it | mento Coor.or.<br>/s/crea-case | _ e di inv | iarla,    |
| Per l'invio della documentazione si dovrà selezionare nel campo "Categoria richiesta" la voce "Comunica<br>voce "Accreditamento Comunicazioni Obbligatorie".                                                              | izioni Teler               | atiche",                 | e nel campo                | "Sottocategor                  | ia richies | ta" la    |
| Dopo le verifiche del caso, sarà data conferma del buon esito della richiesta all'indirizzo email indic                                                                                                    | ato nella s                | ezione Re                | ferente in                 | fase di accred                 | litamento. |           |
| Vi consigliamo inoltre di stampare e conservare questa pagina.                                                                                                    |                            |                          |                            |                                |            |           |
| Cordiali Saluti<br>Ministero del Lavoro e delle Politiche Sociali.                                                                                                    |                            |                          |                            |                                |            |           |
| Si prega di non rispondere a questa email.                                                                                                    |                            |                          |                            |                                |            |           |
| > 🕖 1 allegato: DichiarazioneSost.v.1.1.pdf 173 kB                                                                                                    |                            |                          |                            |                                |            | Salva 🗸   |

Di seguito una copia del modello di dichiarazione sostitutiva dell'atto di notorietà da compilare. Nella prima parte inserire i dati anagrafici del referente abilitato, nella seconda parte i dati dell'istituto/dipartimento che ha bandito il concorso per AdR, è inoltre necessario compilare il campo relativo al codice di riferimento della richiesta di accreditamento che è presente nel corpo della mail. A tale documentazione bisogna allegare dati e copia del documento di identità del referente abilitato alla gestione delle Comunicazioni Obbligatorie. (vedi Allegati Capitolo 7)

Stampa

# DICHIARAZIONE SOSTITUTIVA DELL'ATTO DI NOTORIETA'

(Art. 21 del D.P.R. 28 Dicembre 2000, n. 445)

| Il sottoscritto |                  |    |
|-----------------|------------------|----|
| nome            |                  |    |
| cognome         |                  |    |
| codice fiscale  |                  |    |
| nato a          | <br>Provincia di | il |
| residente a     | <br>Provincia di |    |
| in via          | n°               |    |

consapevole delle sanzioni penali richiamate dall'art. 76 del D.P.R. 28/12/00 n. 445 in caso di dichiarazioni mendaci e della decadenza dei benefici eventualmente conseguenti al provvedimento emanato sulla base di dichiarazioni non veritiere, di cui all'art. 47 del D.P.R. del 28/12/00 n. 445; ai sensi e per gli effetti dell'art. 47 del citato D.P.R. 445/2000; sotto la propria responsabilità

#### DICHIARA

di essere titolato ad operare, ai sensi della vigente normativa, all'invio delle comunicazioni obbligatorie telematiche.

| Dati del soggetto abilitato:                                                                                                    |                               |
|----------------------------------------------------------------------------------------------------|-------------------------------|
| codice fiscale                                                                                                    |                               |
| denominazione                                                                                                    |                               |
| comune sede legale                                                                                                    | Сар                           |
| Provincia di                                                                                                    |                               |
| Allega alla presente una copia del proprio documento di identità                                                                                                    | avente i seguenti estremi     |
| Tipo documento                                                                                                    | n° documento                  |
| Rilasciato da                                                                                                    | ii                            |
| Dichiara altresì di aver provveduto alla pre-registrazione per il ser<br>delle comunicazioni obbligatorie e di aver ricevuto il seguente<br>codice di riferimento:                                                                                          | vizio di invio telematico     |
| Il sottoscritto dichiara inoltre, ai sensi dell'art. 13 del D.Lgs. n. 196<br>stato informato che i dati personali contenuti nella presente dichi<br>anche con strumenti informatici, esclusivamente nell'ambito del p<br>presente dichiarazione viene resa. | del 30 giugno 2003, di essere |

Consiglio Nazionale delle Ricerche - Dipartimento di Ingegneria, ICT e Tecnologie per l'Energia e i Trasporti P.le Aldo Moro, 7 00185 Roma Tel. 06.4993.2318 mail: direttore.diitet@cnr.it www.diitet.cnr.it

Firma (leggibile)

Dopo avere compilato e firmato il modulo, è necessario inviarlo, aprendo un "case" dal link https://www.urponline.lavoro.gov.it/s/crea-case

È necessario completare la parte relativa alle generalità del richiedente, è fondamentale inserire un indirizzo Email valido che verrà utilizzato per l'invio della mail di conferma; allegare un unico file contenente il modulo e i documenti del richiedente, ed è inoltre necessario fornire il codice della richiesta che si è ricevuto tramite mail.

|                                                                                                    |                                                                                                    | Compila il Fo                                                    | rm sottostante                                                            |
|----------------------------------------------------------------------------------------------------|----------------------------------------------------------------------------------------------------|------------------------------------------------------------------|---------------------------------------------------------------------------|
| 'Categoria\Cate                                                                                                    | egory                                                                                                    |                                                                  | *Sottocategoria\Subcategory                                               |
| Comunicazioni Tel                                                                                                    | ematiche                                                                                                    | ;                                                                | Accentramento Comunicazioni Obbligatorie                                  |
| Nome\Name                                                                                                    |                                                                                                    |                                                                  | * Cognome\Surname                                                         |
| 'Email                                                                                                    |                                                                                                    |                                                                  | *Telefono\Phone (+prefix number)                                          |
|                                                                                                    |                                                                                                    |                                                                  | * ☐ Consenso alla noiven è Driveru consent                                |
| Codice Fiscale                                                                                                    | PIVA<br>on l'apertura del ticket è obbli<br>unico file la documentazione necess<br>ce di registrazione nel campo Codic                                                                               | gatorio:<br>saria a ottenere l'accreditame<br>e Richiesta        | nto, come da procedura ricevuta tramite l'email di conferma registrazione |
| Codice Fiscale                                                                                                    | PIVA<br>on l'apertura del ticket è obbil<br>unico file la documentazione necesa<br>ce di registrazione nel campo Codic<br>ta                                                                         | <b>gatorio:</b><br>saria a ottenere l'accreditame<br>e Richiesta | nto, come da procedura ricevuta tramite l'email di conferma registrazione |
| Codice Fiscale<br>Per procedere c<br>1. Allegare in un<br>2. Indicare il codi<br>Codice Richies                                                                                       | PIVA<br>on l'apertura del ticket è obbli<br>unico file la documentazione necess<br>ce di registrazione nel campo Codic<br>ta                                                                         | gatorio:<br>saria a ottenere l'accreditame<br>re Richiesta       | nto, come da procedura ricevuta tramite l'email di conferma registrazione |
| Codice Fiscale<br>Per procedere c<br>1. Allegare in un u<br>2. Indicare il codi<br>Codice Richies                                                                                     | PIVA<br>on l'apertura del ticket è obbli<br>unico file la documentazione necess<br>ce di registrazione nel campo Codic<br>ta<br>serisci la tua richiesta\Descript                                    | gatorio:<br>saria a ottenere l'accreditame<br>re Richiesta       | nto, come da procedura ricevuta tramite l'email di conferma registrazione |
| <sup>1</sup> Codice Fiscale <sup>1</sup><br>Per procedere c<br>1. Allegare in un o<br>2. Indicare il codi<br><sup>1</sup> Codice Richies <sup>1</sup><br><sup>1</sup> Descrizione: In | PIVA<br>on l'apertura del ticket è obbli<br>unico file la documentazione necess<br>ce di registrazione nel campo Codic<br>ta<br>serisci la tua richiesta\Descript                                    | gatorio:<br>saria a ottenere l'accreditame<br>le Richiesta       | nto, come da procedura ricevuta tramite l'email di conferma registrazione |
| Codice Fiscale  Per procedere co  Allegare in un o  Codice Richies  Codice Richies  Codice Richies  Carica Docur  PDF, JPEG,  Documento\File                                          | PIVA<br>on l'apertura del ticket è obbli<br>unico file la documentazione necess<br>ce di registrazione nel campo Codic<br>ta<br>serisci la tua richiesta\Descript<br>mento\Load file<br>PNG max 3Mb) | gatorio:<br>saria a ottenere l'accreditame<br>e Richiesta        | nto, come da procedura ricevuta tramite l'email di conferma registrazione |

Quando l'operazione è completa, dopo opportune verifiche, si riceve un a mail come quella che segue, dove sono presenti il codice di registrazione e il nome utente abilitato

| Da MINISTERO DEL LAVORO E DELLE POLITICHE SOCIALI < registrazioneco@lavoro.gov.it> 🛱                                                                                                    | <b>5</b> Rispondi  | → Inoltra | Archivia   | 👌 Indesiderata | 🗎 Elimina  | Altro 🗸    |
|----------------------------------------------------------------------------------------------------|--------------------|-----------|------------|----------------|------------|------------|
| Oggetto Comunicazioni Obbligatorie Online - Accesso al servizio                                                                                                    |                    |           |            |                | 29/09/20   | 021, 17:22 |
| A Mekalining - 10 and -> 🖈                                                                                                    |                    |           |            |                |            |            |
| Le comunichiamo l'attivazione dell'accesso al servizio per l'invio telematico delle Comunicazioni Obbli<br>del 27 dicembre 2007 in vigore dal 11'gennaio 2008).<br>Può accedere al servizio all'indirizzo <u>https://servizi.lavoro.gov.it</u> con le modalità di accesso previst | gatorie (D.<br>ce. | I. 30 ott | obre 2007, | pubblicato sul | la G.U. n. | 299        |
| Codice registrazione: 1                                                                                                    |                    |           |            |                |            |            |
| Il sistema è attivo dal giorno 11 gennaio 2008.                                                                                                    |                    |           |            |                |            |            |
| Cordiali Saluti                                                                                                    |                    |           |            |                |            |            |
| Ministero del Lavoro e delle Politiche Sociali.                                                                                                    |                    |           |            |                |            |            |

A questo punto, è necessario fare accesso al servizio Comunicazioni Obbligatorie ONLINE come spiegato in

precedenza e dare conferma di accettazione della richiesta, cliccando sul tasto Accetta, in caso contrario si verrà reindirizzati a servizio di assistenza

|                                                                                                    | STERO dei LAVORO<br>e POLITICHE SOCIALI                                                  | Comunicaz                                                                      | (0)                         |                                                              |                                  |
|----------------------------------------------------------------------------------------------------|------------------------------------------------------------------------------------------|--------------------------------------------------------------------------------|-----------------------------|--------------------------------------------------------------|----------------------------------|
|                                                                                                    |                                                                                          |                                                                                |                             |                                                              |                                  |
| i sottoscritto .<br>peciali in materia, ai sensi                                                                        | e per gli effetti dell'art. 46                                                           | consepevole che<br>5 D.R.R. n. 445/2000                                        | chiunque rilascia dichiaraz | zioni mendaci è punito ai sensi del col                      | dice penale e delle legi         |
| l sottoscritto .<br>ipeciali in materia, ai sensi<br>DICHLARA per via telem                                             | e per gli effetti dell'art. 40<br>atica (*)                                              | consepevole che<br>5 D.P.R. n. 445/2000                                        | chiunque rilascia dichiaraz | cioni mendaci è punito ai sensi del con                      | dice penale e delle legi         |
| i sottoscritto .<br>peciali in materia, ai sensi<br>DICHIARA per via telem<br>i operare per nome e per o                | e per gli effetti dell'art. 46<br>atica (*)<br>conto delle seguenti Azien                | consepevole che<br>5 D.P.R. n. 445/2000<br>de/Datori di lavoro                 | chiunque rilascia dichiaraz | cioni mendaci è punito ai sensi del coi                      | dice penale e delle lego         |
| i sottoscrito .<br>peciali in materia, al sensi<br>DICHIARA per via telem<br>si operare per nome e per s<br>Nome Utente | e per gli effetti dell'art. 46<br>atica (*)<br>conto delle seguenti Azien<br>Tipo Utente | consapevole che<br>5 D.R.R. n. 445/2000<br>de/Datori di lavoro<br>Tipo Accesso | chiunque rilascia dichiaraz | cioni mendaci è punito ai sensi del coi<br>Denominazione Azi | dice penale e delle legi<br>enda |

L'utente abilitato come Datore di lavoro ha funzioni di delegante, quindi può registrare un nuovo utente, come soggetto delegato. Nella Sezione Utenti è presente la voce "Delegati"

|               |                             |                                    |                                                                                   | RO del LAVORO<br>LITICHE SOCIALI                                 | Comunicazion                                                               | i Obbligato                                   | rie On Line                                                | 0                                    | _                                       |               |
|---------------|-----------------------------|------------------------------------|-----------------------------------------------------------------------------------|------------------------------------------------------------------|----------------------------------------------------------------------------|-----------------------------------------------|------------------------------------------------------------|--------------------------------------|-----------------------------------------|---------------|
| UNILAV        | UNILAV CONG<br>Tipo Utente: | Vardatori<br>datore lavoro de      | UNIURG                                                                            | Gestione                                                         | iStenti<br>Delegati<br>Modifica dati                                       | Altro                                         |                                                            |                                      | Home Seleziona Profilo Vai a Servid Lav | oro Logout Se |
|               |                             |                                    | MIN                                                                               | COMUI                                                            | NICAZIONI OBE<br>DEL LAVORO E                                              | BLIGATORIE<br>DELLE POLI                      | ON LINE                                                    | I                                    |                                         |               |
|               |                             | Sistema<br>Il sistema<br>cessazion | Informativo Comunica<br>i consente a tutti i sogge<br>le di rapporti di lavoro ne | azioni Obbligato<br>itti, obbligati e abi<br>ille modalità e sec | rie<br>Ilitati, di inviare ai servizi co<br>condo i modelli unificati prev | mpetenti le comunica<br>visti dal MINISTERO D | azioni di assunzione, proroga<br>DEL LAVORO E DELLE POLITI | a, trasformazione e<br>ICHE SOCIALI. |                                         |               |
| Versione 1.01 |                             |                                    |                                                                                   |                                                                  |                                                                            |                                               |                                                            |                                      |                                         |               |

cliccando su di essa si apre la pagina di gestione degli utenti delegati dove è possibile inserire un nuovo delegato selezionando l'icona seguente:

|              |      |       |          |             |         |           | 2 |
|--------------|------|-------|----------|-------------|---------|-----------|---|
| Per inserire | un r | nuovo | delegato | selezionare | l'icona | seguente: | _ |

| Ricerca delegati:                                                                                     | ♥ cerca                  |
|----------------------------------------------------------------------------------------------------|--------------------------|
| + Ricerca Avar                                                                                        | izata                    |
| Codice<br>richiesta:<br>Username:<br>CF referente:<br>Compilare i codid fisc<br>Il codice deve essere | ali completi<br>completi |
|                                                                                                    | svuota campi cerca       |

Nella sezione Delegati sarà necessario inserire il nome utente del nuovo utente delegato, i dati dell'utente delegato, e specificare lo stato di attivazione dell'utente

| DELEGATI                                           |                                            | Gestione Utenti - Gestione Delegati |  |  |  |  |
|----------------------------------------------------|--------------------------------------------|-------------------------------------|--|--|--|--|
|                                                    | Sezione: Credenziali di accesso al sistema |                                     |  |  |  |  |
| Nome utente *                                      |                                            |                                     |  |  |  |  |
|                                                    | Sezione: Referente                         |                                     |  |  |  |  |
| Codice fiscale *                                   |                                            |                                     |  |  |  |  |
| Cognome *                                          | Nome *                                     |                                     |  |  |  |  |
| Sesso                                              | V Data di nascita<br>(es 31/12/1981)       | 8                                   |  |  |  |  |
| Comune o in alternativa stato straniero di nascita | •                                          |                                     |  |  |  |  |
| Telefono                                           | Fax                                        |                                     |  |  |  |  |
| Indirizzo di posta elettronica *                   |                                            |                                     |  |  |  |  |
| Note                                               | 6                                          |                                     |  |  |  |  |
| Sezione: Stato della registrazione                 |                                            |                                     |  |  |  |  |
| Stato registrazione *                              | Attivo 🗸                                   |                                     |  |  |  |  |
| Abilitazione import CSV                            |                                            |                                     |  |  |  |  |
|                                                    | indietro salva                             |                                     |  |  |  |  |

Il soggetto referente del Datore di Lavoro ha la possibilità di attivare, disattivare, bloccare e cancellare un soggetto delegato in qualsiasi momento.

|                         | 5                                              | Sezione: Stato della registrazione |
|-------------------------|------------------------------------------------|------------------------------------|
| Stato registrazione *   | Attivo 🗸                                       |                                    |
| Abilitazione import CSV | Attivo<br>Non attivo<br>Bloccato<br>Cancellato | indietro salva                     |

#### 8.3 Accesso a Comunicazioni Obbligatorie ONLINE – Servizi Lavoro

Il link per accedere alla piattaforma è https://www.co.lavoro.gov.it/co/Login.aspx

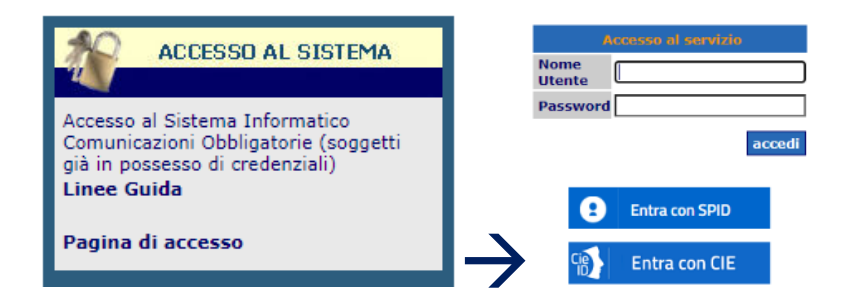

Inserendo le proprie credenziali SPID o CIE si viene reindirizzati al portale Servizi Lavoro https://servizi.lavoro.gov.it/ che è una piattaforma che aggrega numerosi servizi per il Lavoro

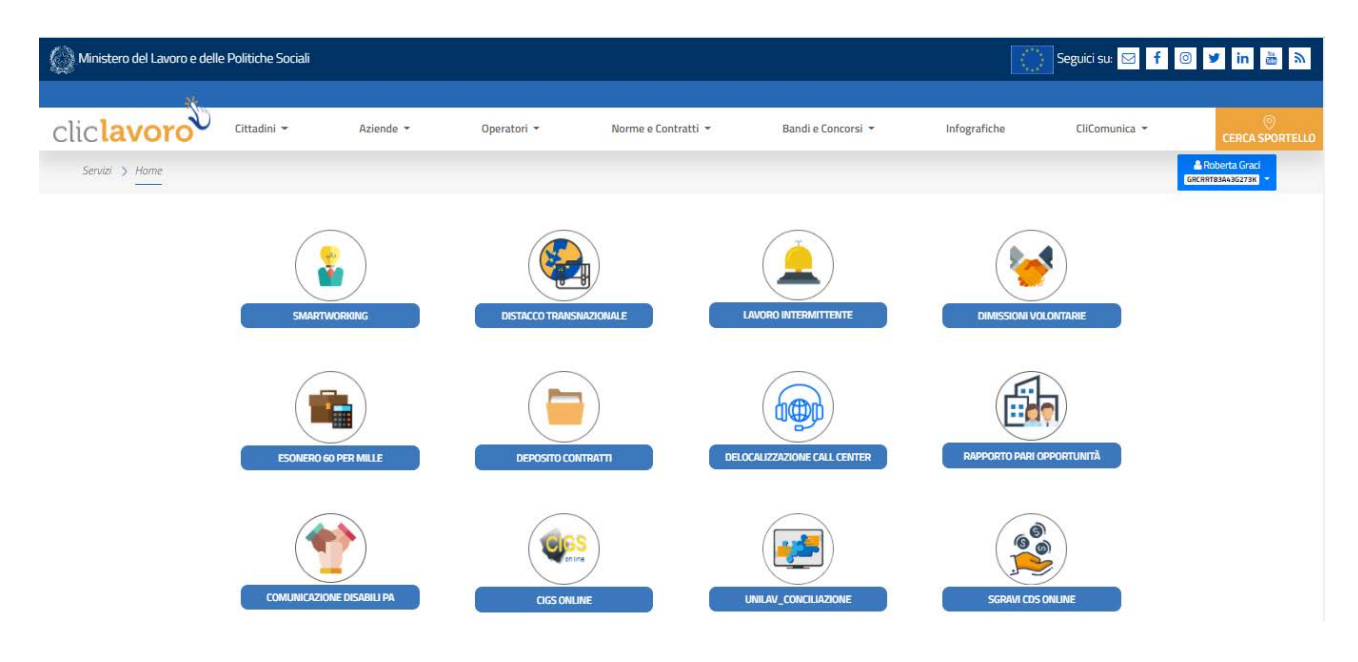

Scorrendo verso il basso la pagina è possibile trovare il servizio Comunicazioni Obbligatorie ONLINE, cliccando sull'icona

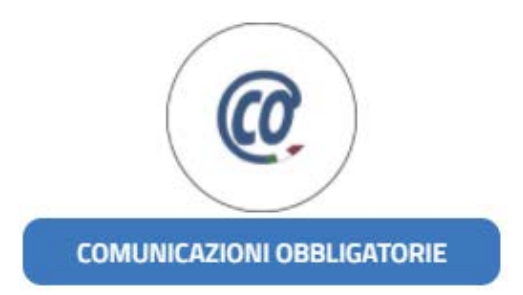

si apre la pagina del servizio che permette di scegliere un utente per l'accesso, è dunque possibile, accedendo con altre utenze accreditate, trasmettere Comunicazioni Obbligatorie anche per altri uffici, utilizzando il proprio SPID o CIE.

|                                                                                                    | MINISTERO del LAVORO<br>e dele FOLITIONE SOCIALI                                                                                                    | Comunicazioni Obbligatorie On Line                                                                                                    | , <b>(()</b>                                                                                                    |                                                                                                    |
|----------------------------------------------------------------------------------------------------|----------------------------------------------------------------------------------------------------|----------------------------------------------------------------------------------------------------|----------------------------------------------------------------------------------------------------|----------------------------------------------------------------------------------------------------|
|                                                                                                    | CO.14                                                                                                    |                                                                                                    |                                                                                                    |                                                                                                    |
|                                                                                                    | COMU                                                                                                    | UNICAZIONI OBBLIGATORIE ON LINE                                                                                                    |                                                                                                    |                                                                                                    |
|                                                                                                    | MINISTERO                                                                                                    | ) DEL LAVORO E DELLE POLITICHE SOC                                                                                                    | CIALI                                                                                                    |                                                                                                    |
|                                                                                                    |                                                                                                    |                                                                                                    |                                                                                                    |                                                                                                    |
| A partire dal 20 maggio 2021, l'accesso all<br>transitorio, sarà consentito tramite il portal<br>30 settembre 2021 facendo riferimento al<br>sospesi dal 17 maggio alle 08:00 fino al 20<br>sintetica d'urgenza al fas server (848 800<br>e rivolgersi all'assistenza tramite il form de                                                                                                    | 'applicazione per l'invio delle Comunicaz<br>le Servizi Lavoro, esclusivamente tramit<br>portale www.co.lavoro.gov.it. La richiest<br>maggio, al completamento delle operazi<br>131). Per maggiori informazioni in merit<br>dicato raggiungibile tramite l'URP. | zioni Obbligatorie UNILAV, UNILAV CONGIUNTE, UNISOMM, VA<br>le le credenziali SPID (di tipo personale) o carta d'identità elettr<br>ta di assegnazione di nuove credenziali di accesso non sarà più<br>ioni. In caso di malfunzionamento del servizio informatico, il m<br>o alle procedure si può consultare l'URP del Ministero del Lavoro | RDATORI e UNIURG, messo a disp<br>onica (CIE). Le vecchie credenzial<br>consentita oltre venerdi 14 maggi<br>odulo può essere utilizzato, in forr<br>o e delle Politiche Sociali https://o | osizione della Regione Lazio in regime<br>li potranno essere utilizzate non oltre il<br>io alle 13:00 e i relativi servizi saranno<br>ma cartacea, per fare la comunicazione<br>urponline.lavoro.gov.it/s/?language=it |
| Brexit<br>Si informa che, per effetto del recesso da parte<br>se richiesto e ancora non in possesso, indicare "/                                                                                                    | del Regno Unito dall'Unione Europea, per l'inv<br>Altro provvedimento" con data di scadenza co                                                                                                    | vio delle Comunicazioni Obbligatorie che coinvolgono lavoratori con citta<br>unvenzionale 31/12/2099.                                                                                                    | idinanza britannica sarà necessario foi                                                                                                    | rnire i dati di un titolo di soggiorno valido o,                                                                                                    |
|                                                                                                    |                                                                                                    |                                                                                                    |                                                                                                    |                                                                                                    |
| Comunicazioni obbligatorio, istruzioni per La<br>Nella compliazione di una co nal caso in cui li<br>Nella compliazione di una con con la contra<br>in attasa di appiornamenti dell'anagrafica del CC<br>Rimane in ogni caso l'obbligo di indicare una reb<br>Nei casi in cui è proposto un livello retributivo di<br>Tutto ciò in attesa degli aggiornamenti dell'anagri                                              | compilazione del campo "CCNL"<br>CCNL di riferimento per un rapporto di lavor<br>egue:<br>NL, il soggetto obbligato può procedere selez<br>ribuzione minima annuale maggiore di zero.<br>verso da quello applicato, è possibile inserire<br>rafica del CCNL.    | ro non sia presente nell'elenco dei contratti collettivi nazionali proposti<br>ionando la voce del contratto collettivo nazionale "CO".<br>manualmente quest'ultimo valore nel campo "retribuzione/compenso".                                                                                                    | oppure non trovi corrispondenza tra                                                                                                    | le informazioni inserite nella tabella "livello                                                                                                    |
| Accesso al Sistema Informativo Comunicazio                                                                                                    | ni Obbligatorie                                                                                                    |                                                                                                    |                                                                                                    | The second second second second second second second second second second second second second second second se                                                                                                    |
| L'accesso è consentito a tutti i soggetti obbligati e<br>Il Sistema Informativo Comunicazioni Obbligatorie<br>- L'invio della comunicazioni attraveno masci<br>- Lupiosati di file in modalità massina, overo<br>- La rattrica e l'oliminaziona delle comunicazi<br>- La gestione (avataggio, ricerca) della com<br>- La crestino e l'oliminazione della comunicazi<br>- La gestione di cadenziali per utenti dieleza | abilitati che siano stati abilitati tramite Accre<br>consente al soggetti accreditati<br>here web aderenti ai modelli Unificato_LAV, Ur<br>contenenti più comunicazioni in formato XML<br>oni effettuate<br>tii                                                 | ditamento.<br>nificato_LAV_CONG, Unificato_SOMM, Unificato_URG, Var_Datori<br>compresse in un file .ZIP                                                                                                    |                                                                                                    | Aziendar un transce avono V                                                                                                    |

#### 8.4 Compilazione form per attivazione AdR

Cliccando nella sezione UNILAV si apre una finestra a tendina nella quale è possibile scegliere se procedere con una assunzione, una proroga, una trasformazione di un contratto o la cessazione. Vediamo di seguito come procedere con la registrazione di una assunzione di un dipendente, nel nostro caso, con contratto di Assegno di ricerca di durata 1 anno.

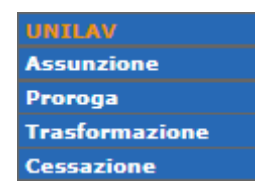

Nella prima parte del modulo sono presenti i dati del Datore di Lavoro, che sono precompilati all'apertura del modulo, il settore, può essere scelto all'atto dell'accreditamento al servizio oppure può essere inserito in questa sede, nella sezione "Dati della sede legale" bisogna compilare i campi con i dati relativi alla sede legale, indirizzo, Email della segreteria e telefono del centralino; e nella sezione "Dati della sede di Lavoro" inserire i dati dell'istituto/dipartimento che ha bandito il contratto di Assegno di Ricerca.

| UNTLAV                                                                                                    |                                                                                                    | ASSUNZTONE |
|----------------------------------------------------------------------------------------------------|----------------------------------------------------------------------------------------------------|------------|
|                                                                                                    | Sezione: Datore di lavoro                                                                                                    |            |
| Dati del datore di lavoro                                                                                                    |                                                                                                    |            |
| Codice fiscale *                                                                                                    |                                                                                                    |            |
| Denominazione datore di lavoro *                                                                                                    |                                                                                                    |            |
| La sezione "dati legale rappresentante" va compilata nei segu                                                                                                    | enti casi:                                                                                                    |            |
| <ul> <li>se il datore di lavoro in quanto persona fisica o in qualità di legi</li> <li>per i datori di lavoro non extracomunitari, quando vengono com</li> </ul> | ile rappresentante nel caso di persona giuridica, sia di cittadinanza extracomunitaria o neo comunitaria in regime transitorio<br>pilati i campi relativi alla sezione Modello Q. |            |
| abilita sezione dati legale rappresentante                                                                                                    |                                                                                                    |            |
| Settore *                                                                                                    | <u> </u>                                                                                                    |            |
| Pubblica Amministrazione *                                                                                                    |                                                                                                    |            |
| Duti della sede legale                                                                                                    |                                                                                                    |            |
| Comune sede legale *                                                                                                    | H501 - ROMA                                                                                                    |            |
| CAP sede legale *                                                                                                    | 00100                                                                                                    |            |
| Indirizzo sede legale *                                                                                                    | Piazzale Aldo Moro, 7, 00185 Roma (RM)                                                                                                    |            |
| Telefono (*)                                                                                                    | Fax (*)                                                                                                    |            |
| Indirizzo di posta elettronica (*)                                                                                                    |                                                                                                    |            |
| Dati della sede di lavoro                                                                                                    |                                                                                                    |            |
| Comune sede di lavoro *                                                                                                    |                                                                                                    |            |
| CAP sede di lavoro *                                                                                                    |                                                                                                    |            |
| Indirizzo sede di lavoro *                                                                                                    |                                                                                                    |            |
| Telefono (*)                                                                                                    | Fax (*)                                                                                                    |            |
| Indirizzo di posta elettronica (*)                                                                                                    |                                                                                                    |            |

#### Nella sezione "Lavoratore" si inseriscono le generalità del titolare di Assegno di Ricerca

| Sezione: Lavoratore                                  |                 |                                      |   |  |  |
|------------------------------------------------------|-----------------|--------------------------------------|---|--|--|
| Codice fiscale *                                     | e 🎾 💆           |                                      |   |  |  |
| Cognome *                                            |                 | Nome *                               |   |  |  |
| Sesso *                                              | <b>~</b>        |                                      |   |  |  |
| Comune o in alternativa stato straniero di nascita * | •               | <u>ک</u> ا                           | _ |  |  |
| Cittadinanza *                                       | 2 <sup>10</sup> | Data di nascita *<br>(es 31/12/1981) |   |  |  |
| Comune di domicilio *                                | - 🛛 🖉 🥬         |                                      |   |  |  |
| CAP *                                                |                 |                                      |   |  |  |
| Indirizzo di domicilio *                             |                 |                                      |   |  |  |
| Livello di istruzione *                              | •               | ee 🏓                                 |   |  |  |
| Sezione: Lavoratore co-obbligato                     |                 |                                      |   |  |  |
|                                                      |                 |                                      |   |  |  |

#### abilita sezione: lavoratore co-obbligato

Nella sezione "Inizio rapporto di lavoro" si specificano dati che specificano il rapporto di lavoro:

- data inizio e fine rapporto
- Ente Previdenziale → INPS, per gli assegni di ricerca, il codice dell'ente è un campo che si compila in automatico
- PAT INAIL → 99992000, per le pubbliche amministrazioni è il codice Ministeri
- Socio Lavoratore → NO, il contratto di assegno di ricerca non prevede l'associazione con il CNR
- Lavoratore in Mobilità  $\rightarrow$  NO, l'assegno di ricerca non ha obbligo di lavorare in sede
- Tipologia Contrattuale  $\rightarrow$  COLLABORAZIONE COORDINATA E CONTINUATIVA
- Lavoro Stagionale  $\rightarrow$  NO, è un lavoro a tempo determinato
- Assunzione obbligatoria → NO, infatti prima di procedere con il bando di concorso si produce una formale richiesta di personale esterno, data l'insufficienza, nell'ambito dell'Istituto/ufficio\_\_\_\_\_\_, di risorse interne in grado di svolgere l'attività che sarà richiesta nel bando
- Giornate lavorative previste  $\rightarrow$  ND NON DEFINITO
- Contratto collettivo applicato → ND Per tutte le situazioni in cui non venga applicato alcun contratto.
- Livello di inquadramento → ND Non Dichiarato
- Retribuzione/compenso  $\rightarrow$  Lordo totale previsto nel periodo di durata dell'assegno
- Tipo di lavorazione  $\rightarrow$  Assegno per lo svolgimento di attività di ricerca

| Sezione: Inizio rapporto di lavoro |          |                                  |            |        |  |
|------------------------------------|----------|----------------------------------|------------|--------|--|
| Data inizio *<br>(es 31/12/1981)   |          | Data fine (*)<br>(e:31/12/1981)  |            | 0<br>0 |  |
| Ente previdenziale *               | S 200    | Codice Ente previdenziale        |            |        |  |
| PAT INAIL *                        |          |                                  |            |        |  |
| Socio lavoratore *                 | <b>~</b> |                                  |            |        |  |
| Lavoratore in mobilità *           | ~        |                                  |            |        |  |
| Qualifica professionale ISTAT *    | -        |                                  | 🐼 🎾        |        |  |
| Tipo orario *                      | ×        | Ore settimanali medie (*)        |            |        |  |
| Tipologia contrattuale *           |          |                                  |            | · ·    |  |
| Lavoro stagionale *                | ~        |                                  |            |        |  |
| Assunzione obbligatoria *          | ~        | Tipo Assunzione obbligatoria (*) |            | ×      |  |
| Giornate lavorative previste (*)   |          |                                  |            |        |  |
| Contratto collettivo applicato *   | -        | e 🖉                              | <b>D</b> : |        |  |
| Livello di inquadramento *         | -        |                                  | 🥶 🥬        |        |  |
| Retribuzione/ Compenso *           |          |                                  |            |        |  |
| Lavoro in agricoltura *            | <b>~</b> |                                  |            |        |  |
| Tipo lavorazione (*)               |          |                                  |            |        |  |

Nella sezione "Dati di invio" i campi obbligatori sono già compilati, se non sono necessarie variazioni, è possibile sottomettere la richiesta cliccando su "invia per assolvere l'obbligo di comunicazione", in caso contrario, è possibile salvare la richiesta e inviarla successivamente cliccando su "salva e non inviare"

|                                                                                                    | Sezione: Dati di invio                                                                                                    |
|----------------------------------------------------------------------------------------------------|----------------------------------------------------------------------------------------------------|
| Soggetto che effettua la comunicazione<br>(se diverso dal datore di lavoro)<br>Codice fiscale del soggetto che effettua la comunicazione<br>(se diverso dal datore di lavoro) |                                                                                                    |
| E-mail del soggetto che effettua la comunicazione                                                                                                    | The sheet sector 1 and 1 and 1 |
| Tipo comunicazione *                                                                                                    | Comunicazione Obbligatoria                                                                                                    |
| Assunzione per cause forza maggiore *                                                                                                    | Descrizione causa forza maggiore (*)                                                                                                    |
| Codice comunicazione precedente (*)                                                                                                    |                                                                                                    |
| AN                                                                                                    | ndener; pr Filvio della Comunicazione Obbligatoria ed adempiere agli obblighi di comunicazione, premere il putanta "invia per assolvere l'obbligo di comunicazione" saltva e non inviare invia per assolvere l'obbligo di comunicazione                                                                                                    |

Una volta completata l'operazione è possibile recuperare la richiesta sia nel caso in cui non sia stata sottomessa, cliccando su Gestione  $\rightarrow$  Ricerche  $\rightarrow$ Comunicazioni non protocollate

| UNILAV          | UNILAV CONG             | Vardatori          | UNIURG                                                |                                                       | Utenti            | Altro |   |                                     |                                    |
|-----------------|-------------------------|--------------------|-------------------------------------------------------|-------------------------------------------------------|-------------------|-------|---|-------------------------------------|------------------------------------|
| Utente: roberta | igraci1983 Tipo Utente: | datore lavoro dele | gante Codice Fiscale (                                | Ricerche<br>Uter<br>Validazione<br>Ricerca CO Esterno | 273K              |       |   | Home Seleziona Profilo Vai a Serviz | <u>i Lavoro Logout Servizi Lav</u> |
|                 |                         |                    | Comunicazioni<br>inviate:                             | Comunicazioni non prot                                | tocollate 🗸 cerca |       |   |                                     |                                    |
|                 |                         |                    | Data inizio:<br>Data fine:<br>Modulo:                 |                                                       |                   |       |   |                                     |                                    |
|                 |                         |                    | Adempimento:<br>Comunicazione:<br>CF Azienda:         |                                                       | <b>~</b>          |       | ~ |                                     |                                    |
|                 |                         |                    | CF Lavoratore:<br>Compilare i codici fiscali d        | completi                                              |                   |       |   |                                     |                                    |
|                 |                         |                    | Codice<br>Comunicazione:<br>Il codice deve essere com | ipleto                                                | cuuota campi da   | 1053  |   |                                     |                                    |
|                 |                         |                    |                                                       |                                                       |                   | :rca  |   |                                     |                                    |

sia nel caso in cui sia stata sottomessa, cliccando su Gestione  $\rightarrow$  Ricerche  $\rightarrow$ Comunicazioni protocollate, e in questo caso è possibile scaricare la richiesta protocollata per salvarla nei propri archivi cliccando sul tasto Ricevuta

È inoltre possibile accedere all'area modifica che consente di effettuare: Annullamento, Rettifica, Cessazione, Trasformazione e Proroga

| UNILAV    | UNILAV CONG                                           | Vardatori                                                         | UNIURG                                                                                                    | Gestione Utenti                                                                                       | Altro    |   |                              |                                                           |                |
|-----------|-------------------------------------------------------|-------------------------------------------------------------------|----------------------------------------------------------------------------------------------------|----------------------------------------------------------------------------------------------------|----------|---|------------------------------|-----------------------------------------------------------|----------------|
| Utente: ` | Tipo Uten                                             | te: datore lavoro                                                 | delegante Codice Fiscale Ute                                                                                                    | nte: un politication izon                                                                             |          |   | Home Seleziona Profilo Val a | Servizi Lavoro Logout S                                   | iervizi Lavoro |
|           |                                                       |                                                                   | Comunicazioni Cor<br>inviate:<br>Data inizio:<br>Data inizio:<br>Data inizio:<br>Adempimento:<br>Comunicazione:<br>CF Azienda:<br>CF Azienda:<br>CF Azienda:<br>CF Azienda:<br>Comunicazione:<br>Comunicazione:<br>Losono con esteneo completo | nunicazioni protocollate v cerc                                                                       | •        | v |                              |                                                           |                |
|           |                                                       |                                                                   |                                                                                                    | svuota campi                                                                                          | cerca    |   |                              | Annullamento<br>Rettifica                                 |                |
|           | Comunicazione<br>Obbligatoria<br>UNILAV<br>ASSUNZIONE | Protocollo<br>Codice<br>comunicazione<br>Protocollo<br>05/10/2021 | Datore di lavoro<br>CF:80054330586<br>CNR DIITET<br>Lavoratore<br>CF:                                                                                                    | Tipo contratto: collaborazione coord<br>Data Inizio: 20/09/2021<br>Orario: non definito<br>Qualifica: | Rapporto |   | Ricevuta                     | Cessazione<br>Trasformazione<br>Proroga<br>Annullamento V | 5              |

Istaurare rapporti di lavoro a partire dal 1 giorno del mese, permetterà di avere più tempo per la trasmissione delle Comunicazioni Obbligatorie Online su Servizi Lavoro, in quanto, come già detto, deve essere fatta **entro il ventesimo giorno del mese successivo** alla data di assunzione.

Inoltre, potrebbe essere utile pensare a un referente unico per l'Ente CNR, che gestisca la struttura dei referenti in maniera centralizzata, fungendo da figura delegante di tutti i referenti di istituto/dipartimento. Il referente dell'accesso principale, accreditato al sistema CO come referente del 'Datore di Lavoro', può creare dei delegati, da 'Utenti > Delegati' cliccando poi sull'icona dedicata alla creazione di un nuovo utente delegato (vedi capitolo "Accreditamento alla piattaforma"). Successivamente, il delegato potrà accedere con proprio SPID personale /CIE.

# 9. Pubblicazione su SIGLA

Dopo avere affrontato tutta la parte giuridica per l'attivazione di un assegno di ricerca, è necessario affrontare la parte amministrativa e contabile su SIGLA - Sistema Informativo per la Gestione delle Linee di Attività accessibile tramite il link https://contab.cnr.it/SIGLA/Login.do

Per potere accedere è necessario essere abilitati all'accesso al sistema dal segretario amministrativo, previa autorizzazione del direttore/dirigente dell'istituto/dipartimento di afferenza.

Appena si ottengono le opportune autorizzazioni, inserire le proprie credenziali nel riquadro che si vede nella seguente immagine.

| SIGLA a | SIGLA - Sistema Informativo per la Gestione delle Linee di Attività<br>Documenti contabilisministrativi transact 6.3.55-2021-10-05117.451/62 | G |
|---------|----------------------------------------------------------------------------------------------------|---|
|         | Inserire l'utente e la password per accedere all'applicazione                                                                                |   |
|         | Utente                                                                                                    |   |
|         | Passworu                                                                                                    |   |
|         | Entra Cambia password                                                                                                    |   |
| G       | Sistema Informativo per la<br>estione delle Linee di Attività                                                                                |   |

Appena si effettua l'accesso è possibile visualizzare l'unità organizzativa per la quale si svolge l'attività ed è possibile selezionare l'esercizio.

| 550.4. Sinterna hoformatopio parte la Gastiona delle Linee di Altinità<br>Donami un internazionami anti internazioni e anti |                                                                                            |              |                          |                   |
|----------------------------------------------------------------------------------------------------|--------------------------------------------------------------------------------------------|--------------|--------------------------|-------------------|
| vercizio 2021 v                                                                                                    |                                                                                            |              |                          |                   |
| sità organizzativa                                                                                                    |                                                                                            |              |                          |                   |
|                                                                                                    |                                                                                            |              |                          |                   |
| Codice completo                                                                                                    | Descrizione                                                                                | Area Ricerca | Responsabile             | Responsabile amm. |
| Codice completo                                                                                                    | Descrizione Dipartimento Ingegneria. ICT e Tecnologie per l'energia e i trasporti - DIITET | Area Ricerca | CAMPANA EMILIO FORTUNATO | Responsabile amm. |

La HOME PAGE di SIGLA si presenta come segue, sul menu laterale sono presenti le vofi degli strumenti che permettono di operare su diverse funzionalità, vediamo di seguito, nello specifico, le attività da intraprendere per un assegno di ricerca

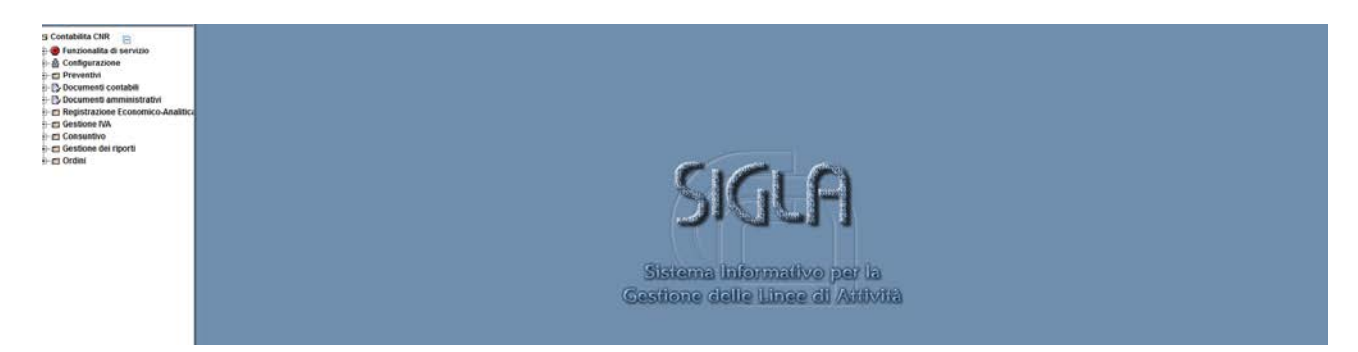

Dal menù a tendina laterale, si va in Configurazione, Assegni di Ricerca, Procedura Conferimento Assegni di Ricerca e poi in Gestione per inserire l'incarico.

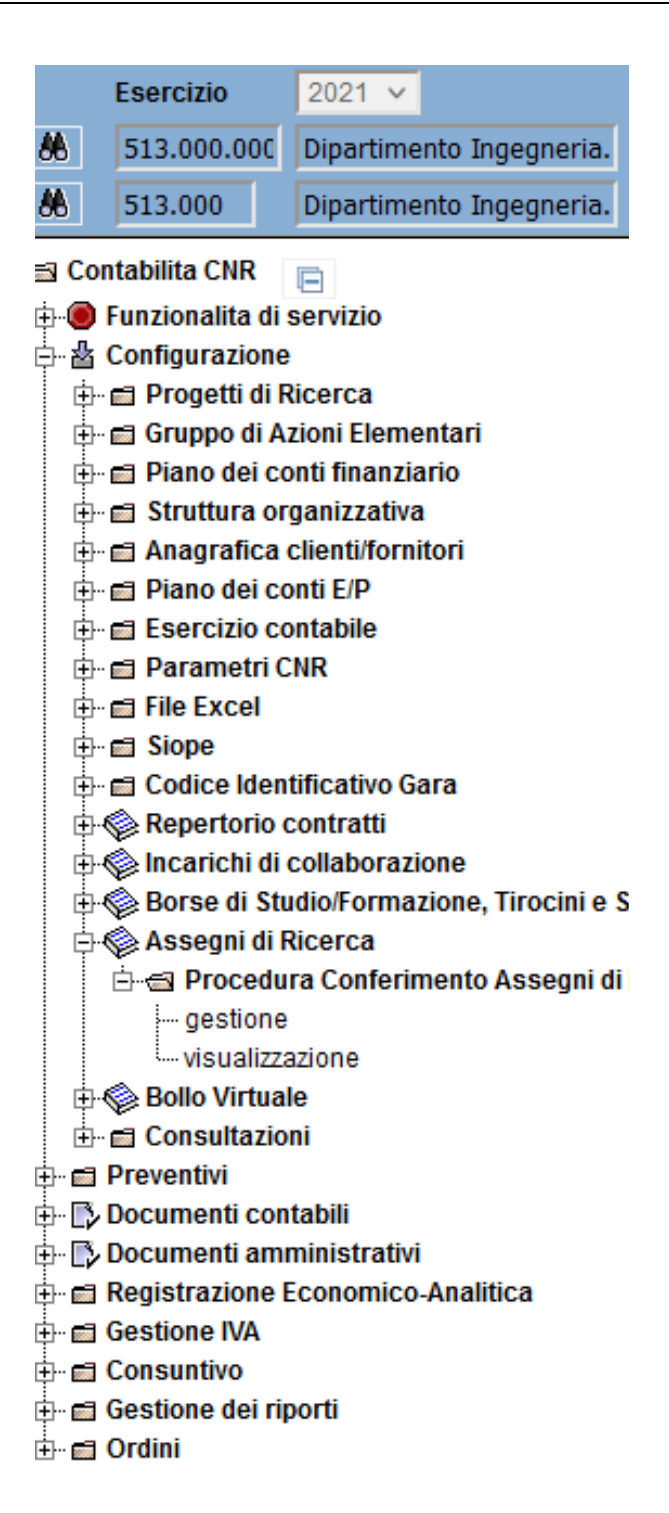

In gestione, si vanno a compilare tutti i campi richiesti, quali: Dirigente/Direttore, Decisione a Contrattare, Si inseriscono gli estremi delle decisione a contrattare che sarebbe il protocollo e si inserisce il responsabile del procedimento che viene nominato nella determina.

Si inserisce poi la descrizione dell'attività dell'assegnista, l'origine delle fonti (Interne/Esterne), si inserisce il lordo percipiente mentre la spesa complessiva viene calcolata automaticamente da SIGLA.

Se la procedura si riferisce ad un rinnovo, si seleziona anche la sezione relativa alla procedura di riferimento così da avere una legatura tra le varie procedure.

| 🖩 🔲 Procedura Conferimento Assegni di Ricerca - Inserimento                                                                                                    |  |
|----------------------------------------------------------------------------------------------------|--|
| Image: Second and Second and Second an |  |
| Anno 2021 Identificativo Procedura Provvisoria                                                                                                    |  |
| Procedura Importo per anno Incarichi Allegati Altri Dati                                                                                                    |  |
|                                                                                                    |  |
| Ueta registrazione   15/10/2021   Identificativo interno                                                                                                    |  |
| Istituto 513 Dipartimento Ingegneria. ICT e Tecnologie per l'energia e i 🕞 😹 🚳                                                                                                    |  |
| Unità organizzativa 513.000 Dipartimento Ingegneria. ICT e Tecnologie per l'energia e i 🛛 🕞 🏕 🏟                                                                                                    |  |
| Indirizzo Pie Aldo Moro, 7 Comune ROMA                                                                                                    |  |
| Dirigente/Direttore                                                                                                    |  |
| Decisione a contrattare                                                                                                    |  |
| Estremi della decisione a contrattare                                                                                                    |  |
| Responsabile del procedimento                                                                                                    |  |
| Oggetto dell'attività                                                                                                    |  |
| Origine delle Fonti                                                                                                    |  |
| Nr. Incarichi         1         Lordo Percipiente         0.00         2         Spesa complessiva<br>presunta calcolata         0.00                                                                                                    |  |
| Procedura di riferimento 🔤 🗈 🖗 🏟                                                                                                    |  |

Nella sezione importi per anno, si va a selezionare l'anno in cui si vanno ad impegnare i fondi.

Una diversa indicazione dell'annualità non permette di confermare successivamente l'impegno in quanto non si riesce a collegare l'incarico di riferimento.

Nel menù a tendina Esercizio, si sceglie l'anno di interesse e nella sezione importo, si inserisce l'importo per quella annualità. Può capitare che i fondi si possano trovare in due o più annualità differenti l'importante è che il totale da ripartire sia zero.

| Proc                                                          | edura Conferimento Assegni di Ricerca - Inserimento     |
|---------------------------------------------------------------|---------------------------------------------------------|
| Ricerca<br>guidata                                            | Nuovo Salva                                             |
| Anno 2021 Ide<br>Procedura Importo p                          | ntificativo Procedura <i>Provvisoria</i>                |
| e Esercizio                                                   | IMPORTO<br>porto effettivo utilizzato<br>0,00 0,00 0,00 |
| E. 19                                                         |                                                         |
| Esercizio                                                     | 0,00                                                    |
| Riepilogo Impo<br>Totale Procedu<br>Ripartiti<br>da Ripartire | ra 0,00 -<br>0,00 =<br>0,00                             |

Nella sezione incarichi, si vanno ad inserire tutti i riferimenti della stipula del contratto.

Data di stipula, data di inizio, data di fine, il nominativo del Dirigente/Direttore, poi si passa al numero di protocollo del conferimento con la rispettiva data e poi si richiama tramite il codice terzo il nominativo dell'assegnista.

Tale nominativo, si rende visibile solo se precedentemente, è stato inserito in anagrafica (inserendo tutti i dati della persona quali nome, cognome, cf, data e luogo di nascita, luogo di residente, titolo di studio, tipologia di rapporto con il CNR con data di inizio e fine) e poi se si è compilata la sezione terzo (inserendo i dati relativi alla modalità di pagamento tipo IBAN ed il pagamento in genere a 30gg).

L'anagrafica si inserisce andando nel menù laterale, sezione Anagrafica clienti/fornitori e poi Gestione persona fisica/giuridica.

|              | Esercizio                                                                                                    | 2021 🗸                                                                                                    |               |
|--------------|----------------------------------------------------------------------------------------------------|----------------------------------------------------------------------------------------------------|---------------|
| 88           | 513.000.000                                                                                                    | Dipartimento Ingegneria                                                                                                    | a.            |
| 8            | 513.000                                                                                                    | Dipartimento Ingegneria                                                                                                    | а.            |
|              | ontabilita CNR<br>Funzionalita di s<br>Configurazione<br>Progetti di R<br>Gruppo di A:<br>Piano dei co<br>Anagrafica di<br>Anagrafica di<br>Anagrafica di<br>Struttura org<br>Anagrafica di<br>Struttura org<br>Struttura org<br>St | Servizio<br>Servizio<br>Ricerca<br>zioni Elementari<br>pati finanziario<br>ganizzativa<br>clienti/fornitori<br>CNR<br>phe persona fisica/giuridica<br>rsona fisica/giuridica<br>rsona fisica/giuridica<br>iferimento<br>pati E/P<br>patabile<br>NR<br>tificativo Gara<br>contratti<br>collaborazione<br>udio/Formazione, Tirocini<br>Ricerca<br>ra Conferimento Assegni<br>azione<br>le<br>oni | e S<br>i di l |
| - <b></b>    | Documenti con                                                                                                    | Itabili                                                                                                    |               |
| €            | Documenti ami<br>Registrazione F                                                                                                    | ministrativi<br>Economico-Analitica                                                                                                    |               |
| ÷            | Gestione IVA                                                                                                    | Leonomico-Ananaca                                                                                                    |               |
|              | Consuntivo                                                                                                    |                                                                                                    |               |
| ÷- 🖻         | Gestione dei rip                                                                                                    | porti                                                                                                    |               |
| ∔)… <b>@</b> | Ordini                                                                                                    |                                                                                                    |               |

Una volta andati in gestione, bisogna compilare tutti i dati necessari e richiesti in tutti i folder (Anagrafica, rapporto, carichi familiare, ......). Per comodità si illustrano solo le prime due schermate.

| 📓 📺 🔲 Gestione anagrafico - Inserimento                                                             |
|----------------------------------------------------------------------------------------------------|
| Image: Second guidata     Image: Second guidata     Image: Second guidata     Image: Second guidata |
| Codice Anagrafico                                                                                   |
| Anagrafica Rapporto Carichi familiari Dettagli Pagamenti esterni Associazione Gruppo Iva            |
| Tipologia                                                                                           |
| 🔿 Persona giuridica 🧿 Persona fisica                                                                |
| Italiana O Estera                                                                                   |
| O Ditta individuale 💿 Altro                                                                         |
| Soggetto I.V.A.                                                                                     |
| Soggetto a sospensione IKPEP  Soggetto ad Acquelationi Finanti (Diantra dai convolit)               |
| Soggetto ad Agevolazioni Fiscali Kientro dei cervelli                                               |
|                                                                                                    |
|                                                                                                    |
| Data di avvio della fatturazione Elettronica                                                        |
| Informazioni anagrafiche                                                                            |
| Cognome Classificazione anagrafica                                                                  |
| Nome v                                                                                              |
| PIVA                                                                                                |
| Codice fiscale Sesso O Maschio O Femmina                                                            |
| Titolo di Studio 🗸                                                                                  |
| Sede legale/Domicilio fiscale                                                                       |
| Città/comune                                                                                        |
| Frazione                                                                                            |
| Indirizzo N. civico                                                                                 |
| Nazione Codice Iso                                                                                  |
| Defineerential                                                                                      |
| Uati anagranci                                                                                      |
| Data di nascita Città/comune di Nascita 📑 🚯 🚳                                                       |
| Provincia di Nascita Nazione di Nascita                                                             |
| Nazionalita                                                                                         |

| 6                | 80                 |             |                | Î        |              |                  |                 |                        |                      |                    |
|------------------|--------------------|-------------|----------------|----------|--------------|------------------|-----------------|------------------------|----------------------|--------------------|
| нса              | Ricerca<br>guidata | Nuovo       | Salva          | Elmina   | Jacri        | J                |                 |                        |                      |                    |
| e Ana            | grafico            |             |                |          |              |                  |                 |                        |                      |                    |
| grafica          | Rapporto           | Carichi far | milari   Detla | gi Pagam | enti esterni | Associazione Gru | ipo tva         |                        |                      |                    |
| e                | + Causale          | Fine Rappo  | orto           |          |              | +                | Codice          | + Matricola dipendente | Data inizio validità | Data fine validità |
|                  |                    |             |                |          |              | -1-              |                 |                        |                      | <i>k</i>           |
| (#)              |                    |             |                |          |              |                  |                 |                        |                      |                    |
| (0)<br>ettagli   | Inquadramen        | ito         |                |          |              |                  | Codic           | e tipo rapporto        | P. #6 00             |                    |
| j (Ø)<br>ettagli | inquadramen        | ito         |                |          |              |                  | Codic<br>Deta i | e lipo rapporto        | <br>E, 46 00         | ·                  |

Causale fine rapporto

| Procedura Co                                                | onferimento Assegni di Ricerca - Inserin         | nento |
|-------------------------------------------------------------|--------------------------------------------------|-------|
| Ricerca Nuovo guidata                                       | Salva Elimina                                    |       |
| nno 2021 Identificativo I<br>Procedura Importo per anno Inc | Procedura Provvisoria arichi Allegati Altri Dati |       |
| Data di stipula                                             | Data di inizio Proroga                           |       |
| Dirigente/Direttore                                         |                                                  | \$    |
| Codice<br>Protocollo                                        | Numero Data<br>Protocollo Protocollo             |       |
| Contraente                                                  | □                                                |       |
| Nome                                                        | Cognome                                          |       |
| Ragione Sociale                                             |                                                  |       |
| Via/P.za                                                    |                                                  |       |
| Comune                                                      | Provincia                                        |       |
| Codico Ficcolo                                              | Dartita lua                                      |       |

Nella sezione allegati, si devono obbligatoriamente inserire almeno la determina a contrarre, il contratto ed il CV dell'assegnista. In questa sezione bisogna prestare particolarmente attenzione in quanto bisogna inserire i file con i dati sensibili oscurati, soprattutto per il CV

| 🖺 📋 Procedura Conferimento Assegni di Ricerca - Inseri         | mento                     |               |             |
|----------------------------------------------------------------|---------------------------|---------------|-------------|
| Bicerca Ricerca Nuovo Salva Dimine                             |                           |               |             |
| Anno 2021 Identificativo Procedura Provvisoria                 |                           |               |             |
| Procedura   Importo per anno   Incarichi Allegati   Altri Dati |                           |               |             |
| 😢 🔶 Tipologia del file archiviato                              | Stato del file archiviato | Nome del File | Oescrizione |
| \$ 5. 3f                                                       |                           |               |             |
| Tipologia del file archiviato v Descrizione del File           |                           |               |             |
| Utente di Archiviazione                                        | h.                        |               |             |
| Data di Archiviazione                                          |                           |               |             |

Nell'ultima sezione altri dati, bisogno andare a compilare alcuni menù a tendina quale: Norma o titola a base dell'attribuzione e modalità di individuazione del beneficiario. Sono tutte indicazioni che si trovano nelle determina e/o nell'atto di conferimento.

| 🗑 📺 📄 Procedura Conferimento Assegni di Ricerca - Inserimento                                                                             |                                                                                                    |  |  |  |  |
|----------------------------------------------------------------------------------------------------|----------------------------------------------------------------------------------------------------|--|--|--|--|
| Main     Main     Main       Ricerca     Nuovo     Salva       guidata     Elimina                                                        |                                                                                                    |  |  |  |  |
| Anno     2021     Identificativo Procedura     Provvisoria       Procedura     Importo per anno     Incarichi     Allegati     Altri Dati | Anno 2021 Identificativo Procedura Provvisoria Procedura Importo per anno Incarichi Allegati Altri Dati |  |  |  |  |
| Norma o titolo a base dell'attribuzione                                                                                                   |                                                                                                    |  |  |  |  |
| Modalità di Individuazione del Beneficiario 🛛 🔹 👫 🗳                                                                                       |                                                                                                    |  |  |  |  |
| , i                                                                                                    |                                                                                                    |  |  |  |  |

Una volta compilate tutte queste schermate, dopo una ricontrollata generale, si passa al salvataggio definitivo che comporta la pubblicazione dell'incarico in SIGLA ed on line con la pubblicazione anche del CV ed inoltre non è più possibile di modifica ad eccezion fatta per la ripartizione tra gli anni.

Una volta confermato l'incarico, si può procedere con la conferma dell'impegno con l'inserimento del numero di incarico nella sezione repertorio. Ciò vale sia se si tratta di un impegno di competenza, sia se si tratta di un impegno in conto residui. Cambia solo il titolo nella parte iniziale.

Naturalmente per completare l'impegno, bisogna inserire tutte le info che chiede:

Esercizio dell'impegno (selezionabile solo per quelli residui) descrizione, Incarico, terzo dell'assegnista, importo lordo totale, voce del piano (11023).

| 🛛 📺 🔳 Imp                                      | egni Residui Impropri - Inserimento                                 |
|------------------------------------------------|---------------------------------------------------------------------|
| Ricerca<br>guidata                             | Nuovo Salva Elimina                                                 |
| Impegni Imputazion                             | e Finanziaria   Scadenzario   Cdr                                   |
| Esercizio Impegno                              | V Imputazione automatica                                            |
| Unità organizzativa                            | 513.000 Dipartimento Ingegneria. ICT e Tecnologie per l'energia e i |
| Numero Impegno                                 | Data 15/10/2021 Stato Prowisorio V                                  |
| Nr. Impegno origine                            |                                                                     |
| Descrizione                                    | le.                                                                 |
| - Gara in corse<br>- Procedura C<br>Repertorio | o di espletamento<br>onferimento Incarico in corso                  |
| Contratto                                      |                                                                     |
| Incarico                                       |                                                                     |
|                                                |                                                                     |
| Creditore                                      | □ □ □ □ □ □ □ □ □ □ □ □ □ □ □ □ □ □ □                               |
| Codice Precedente                              |                                                                     |
| Codice Fiscale                                 | Partita IVA                                                         |
| Importo                                        |                                                                     |
| Voce del piano                                 | C & & Disponibilità                                                 |
| Codice contratto                               | Scadenza contrattuale                                               |
| Tipologia                                      | L_* 66 @                                                            |

Dopo aver confermato anche l'impegno, si può passare alla creazione della minicarriera utile al fine di poter procedere con i pagamenti mensili.

Si va in documenti amministrativi, Minicarriera e poi gestione.

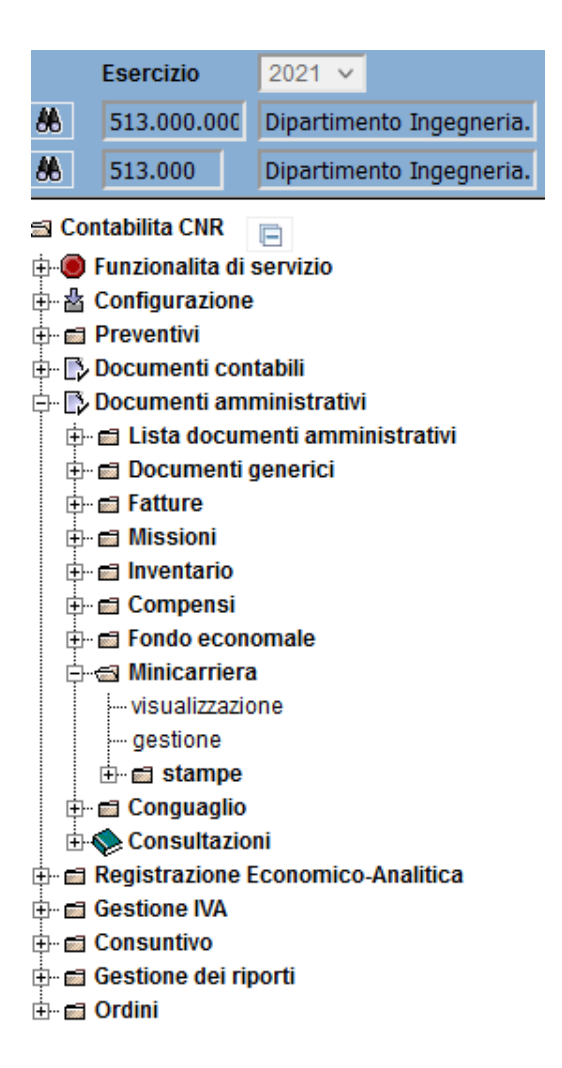

Ecco le schermate:

| Im Minicarriera - Inserimento                       |            |                          |                            |  |
|-----------------------------------------------------|------------|--------------------------|----------------------------|--|
| Bicerca Ricerca Nuovo Salva                         |            |                          |                            |  |
| Esercizio 202                                       | 11         | Nr. Minicarriera         |                            |  |
| Testata Terzo Rate                                  |            |                          |                            |  |
| Testata<br>Data Registrazione                       | 15/10/2021 |                          |                            |  |
| Data inizio                                         | 01/01/2021 | Data fine                | 31/12/2021                 |  |
| Descrizione                                         |            |                          |                            |  |
| Stato                                               | Alliva 🗸   | Ass. compenso            | Non associala a compenso V |  |
| Data sospensione                                    |            | Data ripristino          |                            |  |
| Data rinnovo                                        |            | Data cessazione          |                            |  |
| Mini carriera di origine<br>N. minicarriera origine |            | Esercizio minic. origine |                            |  |

Qui si inserisce la data di inzio e di fine con la descrizione, La sezione stato e Ass compenso vanno in automatico. Solo dopo la creazione della minicarriera, si abilitano anche la sezione Data sospensione, Data rinnovo e data scadenza. La data ripristino, si attiva dopo la compilazione della data sospensione. Se si tratta di un rinnovo dell'assegno di ricerca, si può anche valorizzare il campo N. minicarriera di origine. Nel folder terzo, si inserisce il terzo dell'assegnista ed in automatico si compilano i dati.

| Minicarriera - Inserin                                                                                                    | mento              |                                     |
|----------------------------------------------------------------------------------------------------|--------------------|-------------------------------------|
| Ricerca<br>guidata                                                                                                    | <b>Î</b><br>Elmina |                                     |
| Esercizio                                                                                                    | 2021               | Nr. Minicarriera                    |
| Testata Terzo Rate                                                                                                    |                    |                                     |
| Dipendenti    Altri soggetti     Codice prec.     Codice precedente     Nome     Ragione Sociale     Comune     Codice Fiscale |                    | Cognome<br>Provincia<br>Partita Iva |
| Pagamenti Tipologie                                                                                                    |                    |                                     |
| Term. pagamento V<br>Mod. pagamento V                                                                                          |                    |                                     |

In basso nella sezione tipologie, bisogna compilare tutti i dati richiesti che sono riferito alla tipologia di assegno (Istituzionale o commerciale) la tipologia di rapporto e l'aliquota INPS. Sono tutti dati che si possono scegliere dai menù che si abilitano.

| Minicarriera - Inserin                                                                                                    | nento           |                                     |      |
|----------------------------------------------------------------------------------------------------|-----------------|-------------------------------------|------|
| Ricerca guidata                                                                                                    | Elmina          |                                     |      |
| Esercizio                                                                                                    | 2021            | Nr. Minicarriera                    |      |
| Testata 1eTZO Rate<br>Dipendenti @ Altri soggetti<br>Codice prec.<br>Codice precedente<br>Nome<br>Ragione Sociale<br>Comune<br>Codice Fiscale<br>Panamenti Tipologie |                 | Cognome<br>Provincia<br>Partita Iva |      |
| Escludi quota variabile deduz. Irpef<br>Tipo compenso<br>Tassazione separata<br>Tipo Rapporto<br>Tipo Trattamento<br>Tipo Prestazione                                | Istituzionate v |                                     |      |
| Es/Prog.                                                                                                    | E. #6 \$\$      |                                     |      |
| Imponibile Irpef 1 Calcola aliquota media Aliquota media                                                                                                    | 0,00            | Imponibile Irpef 2                  | 0,00 |

Nell'ultima sezione Rate, si inserisce nell'importo totale il lodo percipiente e si clicca in basso a sinistra per creare le rate mensili utili per la generazione dei compensi.

| 🗊 🖱 📄 Minicarriera - Inserimento |                           |                |             |                  |                     |             |                    |
|----------------------------------|---------------------------|----------------|-------------|------------------|---------------------|-------------|--------------------|
| Ricerca guidata                  | Salva                     |                |             |                  |                     |             |                    |
| Esercizio                        | 2021                      |                |             | Nr. Minicarriera |                     |             |                    |
| Testata Terzo Rate               |                           |                |             |                  |                     |             |                    |
| Importo totale                   | 0,00 Nu                   | mero rate 12   |             |                  |                     |             |                    |
| Anticipo/Posticipo   Nessuno     | ○ Anticipo ○ Posticipo Me | esi ant./post. | 0           |                  |                     |             |                    |
| Progressivo 🖉                    | Importo                   | Data inizio    | Ø Data fine | Ø Data scadenza  | Stato ass. compenso | N. Compenso | Esercizio compenso |
|                                  |                           |                |             |                  |                     |             |                    |
|                                  |                           |                |             |                  |                     |             |                    |
| Progressivo                      | Importo                   | _              |             |                  |                     |             |                    |
| Data inizio                      | Data fine                 |                |             |                  |                     |             |                    |
| Data scadenza                    |                           |                |             |                  |                     |             |                    |

#### Ecco un esempio compilato

| Minicarriera - Inserimento                                          |                           |            |                |                          |             |                    |
|---------------------------------------------------------------------|---------------------------|------------|----------------|--------------------------|-------------|--------------------|
| Bicerca Ricerca Nuovo S                                             | alva Elmina               |            |                |                          |             |                    |
| Esercizio                                                           | 2021                      |            | Nr. Minicarrie | ra                       |             |                    |
| Testala Terzo Aate                                                  |                           |            |                |                          |             |                    |
| Importo totale 19.367,00 Numero rate 12                             |                           |            |                |                          |             |                    |
| Anticipo/Posticipo @ Nessuno _ Anticipo _ Posticipo MesianLipost. 0 |                           |            |                |                          |             |                    |
| E                                                                   | Importo     e Data inizio | Data fine  | Data scadenza  | Stato ass. compenso      | N. Compenso | Esercizio compenso |
| 1                                                                   | 1.613,9201/01/2021        | 31/01/2021 | 20/10/2021     | Non associata a compenso |             |                    |
| 2                                                                   | 1.613,9201/02/2021        | 28/02/2021 | 20/10/2021     | Non associata a compenso |             |                    |
| 3                                                                   | 1.613,9201/03/2021        | 31/03/2021 | 20/10/2021     | Non associata a compenso |             |                    |
| 4                                                                   | 1.613,9201/04/2021        | 30/04/2021 | 20/10/2021     | Non associata a compenso |             |                    |
| 5                                                                   | 1.613,9201/05/2021        | 31/05/2021 | 20/10/2021     | Non associata a compenso |             |                    |
| 6                                                                   | 1.613,92 01/06/2021       | 30/06/2021 | 20/10/2021     | Non associata a compenso |             |                    |
| 7                                                                   | 1.613,92 01/07/2021       | 31/07/2021 | 20/10/2021     | Non associata a compenso |             |                    |
| 8                                                                   | 1.613,9201/08/2021        | 31/08/2021 | 20/10/2021     | Non associata a compenso |             |                    |
| 9                                                                   | 1.613.9201/09/2021        | 30/09/2021 | 20/10/2021     | Non associata a compenso |             |                    |
| ■ 🕼 🛞 📾                                                             |                           |            |                |                          |             |                    |
| Progressivo                                                         | Importo                   |            |                |                          |             |                    |
| Data inizio                                                         | Data fine                 |            |                |                          |             |                    |
| Data scadenza                                                       |                           |            |                |                          |             |                    |

Andando sulle singole righe mese per mese, si procede con il compenso compilando tutte le sezioni occorrenti.

| 🔟 📺 Compenso - Inserimento                        |                                                                                        |  |  |  |  |  |  |
|---------------------------------------------------|----------------------------------------------------------------------------------------|--|--|--|--|--|--|
| Riporta <u>A</u> nnulla                           |                                                                                        |  |  |  |  |  |  |
| Esercizio 2021 Nr. Compen                         | iso                                                                                    |  |  |  |  |  |  |
| Compenso Terzo Dati Liquidazion                   | e   Contributi e Ritenute   Impegni   Documenti Associati                              |  |  |  |  |  |  |
| Data Registrazione                                | 15/10/2021                                                                             |  |  |  |  |  |  |
| Competenza dal:                                   | 01/01/2021 <b>al:</b> 31/01/2021                                                       |  |  |  |  |  |  |
| Descrizione                                       | Compenso per Minicarriera                                                              |  |  |  |  |  |  |
| Tipo compenso                                     | Istituzionale 🗸                                                                        |  |  |  |  |  |  |
| Stato cofi                                        | Iniziale Stato liquidazione Liquidazione sospesa 🗸 causale In attesa di liquidazione 🥆 |  |  |  |  |  |  |
| Associazione man/rev                              | Man/rev non associate                                                                  |  |  |  |  |  |  |
| Fondo economale                                   | Non usare fondo economale 🗸                                                            |  |  |  |  |  |  |
| Data pagamento fondo economale                    |                                                                                        |  |  |  |  |  |  |
| Senza Calcoli 🗌 Recupero F                        | Rate 🗌 Per stipendi 🔲 Da missione 🔲 Da conguaglio 📝 Da minicarriera                    |  |  |  |  |  |  |
| Rateizzazione addizionali irpef                   |                                                                                        |  |  |  |  |  |  |
| Dati Fattura                                      |                                                                                        |  |  |  |  |  |  |
| Esercizio fattura fornitore Nr. fattura fornitore |                                                                                        |  |  |  |  |  |  |
| Data fattura fornitore                            | Generata fattura Documento elettronico Split payment                                   |  |  |  |  |  |  |
| Data scadenza                                     | Data scadenza Data protocollo Nr. protocollo                                           |  |  |  |  |  |  |
| 1                                                 |                                                                                        |  |  |  |  |  |  |

Dopo aver generato il compenso, si predispone alla firma del direttore e poi si genera il mandato andando ad inserire se disponibile il codice CUP.

Dopo la creazione del mandato, si predispone alla firma del segretario amministrativo avendo cura di allegare il compenso firmato.

Dopo la firma del segretario amministrativo, la sede centrale provvederà ad inviare all'istituto cassiere il mandato così da poterlo evadere. Nel giro di uno massimo due giorni, l'assegnista avrà l'accredito. Dopo qualche giorno in SIGLA nella sezione mandati e nel numero di mandato del compenso generato, sarà disponibile anche la contabile di pagamento utile se il compenso viene rendicontato in qualche progetto di ricerca.

# 10. Amministrazione trasparente

Dopo la pubblicazione su SIGLA, e si conclude tutto il processo di assegnazione di AdR, sul sito del CNR https://www.cnr.it/it, nella sezione dedicata all'"Amministrazione trasparente" viene pubblicata la documentazione del titolare dell'assegno priva dei dati sensibili. Seguendo il seguente percorso Home > Organizzazione > Amministrazione trasparente > Consulenti e collaboratori > Assegni di ricerca è possibile accedere alla sezione download dove è possibile scaricare il Curriculum Vitae in formato pdf del titolare dell'assegno di ricerca.

L'applicazione è dotata di un riquadro di ricerca, dove è possibile inserire il nome della assegnista interessato, è possibile ricercare filtrando per nome di istituto/dipartimento di appartenenza (centro di responsabilità), oppure utilizzando delle parole chiave specifiche.

| https://www.cnr.it/it/traspa                                                                                                  | renza/assegni-ricerca                          |                               |                                           |                                                                                                    |                                                            |                                                                         |
|----------------------------------------------------------------------------------------------------|------------------------------------------------|-------------------------------|-------------------------------------------|----------------------------------------------------------------------------------------------------|------------------------------------------------------------|-------------------------------------------------------------------------|
|                                                                                                    | ) Nazionale de                                 | elle Ricerche                 |                                           |                                                                                                    | IT   EN Cerca                                              | ۹                                                                       |
| Cittadini Imprese                                                                                                    |                                                | ercatori Giornalisti Pe       | ersonale                                  | <ul> <li>Scienze biomedic</li> <li>Terra e ambiente</li> <li>Fisica e materia</li> <li>Bio e agroaliment</li> </ul> | he Chimica e tecr<br>Ingegneria, IC<br>Scienze uman<br>are | nologia materiali<br>r, energia e trasporti<br>e e patrimonio culturale |
| HOME                                                                                                    | CHI SIAMO -                                    | ORGANIZZAZIONE -              | ATTIVITÀ -                                | Servizi e utilità 🗸                                                                                                 | NEWS                                                       | EVENTI                                                                  |
| Home / Organizzazion<br>CONSULENTI E<br>COLLABORATORI<br>Incarichi di<br>collaborazione relativi<br>ad attività di consulenza | e / Amministrazione tra<br>Assegni di<br>Cerca | sparente / Consulenti e colli | aboratori / Assegni di ric                | erca                                                                                                    | Scar                                                       | ica in formato CSV                                                      |
| Incarichi di<br>collaborazione relativi<br>ad altre tipologie di<br>attività                                                  |                                                | Invia Annu<br>1 2             | 3         4         5         6         7 | 8 9 Prossima                                                                                                    | Ultima                                                     |                                                                         |
| Assegni ul noerca                                                                                                    |                                                |                               |                                           |                                                                                                    |                                                            |                                                                         |
| Borse di studio                                                                                                    | Da 1 a 100 di 765                              | 0 risultati                   |                                           |                                                                                                    |                                                            |                                                                         |

È inoltre possibile scaricare un file CSV contenente i risultati filtrati

# 11. Bibliografia

# Capitolo 2

• Circolare CNR c11-40a3 – nuovo Disciplinare Assegni di Ricerca https://www.urp.cnr.it/copertine/urp\_evidenza/Nuovo\_disciplinare\_assegni\_di\_ricerca.pdf

# Capitolo 3

- Decreto legislativo 18 aprile 2016, n. 50 Codice dei contratti pubblici Art. 31. (Ruolo e funzioni del responsabile del procedimento negli appalti e nelle concessioni) https://www.bosettiegatti.eu/info/norme/statali/2016\_0050.htm
- Linee guida n. 3, di attuazione del D.Lgs. 18 aprile 2016, n. 50, recanti «Nomina, ruolo e compiti del responsabile unico del procedimento per l'affidamento di appalti e concessioni». https://www.urp.cnr.it/documenti/c18-30-a1.pdf
- https://www.urp.cnr.it/documenti/c19-33-circolare.pdf

# Capitolo 6

- Circolare CNR 18/2007 Legge 27 dicembre 2006, n. 296 (Legge finanziaria 2007) il nuovo trattamento fiscale, previdenziale ed assicurativo di incarichi esterni, borse di studio ed assegni di ricerca conferiti dal CNR a soggetti fiscalmente residenti o non residenti in Italia.
- URP-Assegni di Ricerca https://www.urp.cnr.it/page.php?level=15&pg=1522

# Capitolo 7

 Modulistica → Varie / Comunicazioni al personale (Polizze Assicurative e Infortuni, Convenzione BNL, Diritto d'opzione, Varie) http://www.dcp.cnr.it/

# Capitolo 8

- Circolare CNR c11-19a1 Direttive in materia di Comunicazioni Obbligatorie https://www.urp.cnr.it/documenti/c11-19a1.pdf
- Legge 128/2019 https://www.cliclavoro.gov.it/Normative/Legge-n-128-del-02112019.pdf
- Sistema informatico online per le Comunicazioni Obbligatorie Linee guida ai nuovi accessi https://www.cliclavoro.gov.it/Aziende/Adempimenti/Documents/Manuali%202021/Linee-guidanuovi-accessi-comunicazioni-obbligatorie.pdf
- Guida alla compilazione del Form di Accreditamento Regione Lazio https://www.cliclavoro.gov.it/Aziende/Adempimenti/Documents/Manuali%202021/Manualeaccreditamento-comunicazioni-obbligatorie.pdf
- Manuale Utente Datore di Lavoro https://www.cliclavoro.gov.it/Moduli%20e%20Documenti/COL-ManualeDatoreLavoro.pdf
- Circolare CNR c08-08a1 gestione INAIL parasubordinati https://www.urp.cnr.it/documenti/c08-08a1.pdf
- Comunicazioni Obbligatorie Modelli e Regole https://www.cliclavoro.gov.it/Aziende/Adempimenti/Documents/Standard-febbraio-2020/Rev-070-CO-Modelli-e-regole-Regole-versione-Febbraio-2020.pdf
- Area Download Cliclavoro Cronologia Comunicazioni Obbligatorie https://www.cliclavoro.gov.it/Aziende/Adempimenti/Pagine/Area-download.aspx

# 12. Allegati

# Capitolo 6

- Modelli previdenziali, fiscali ed assicurativi per ASSEGNI DI RICERCA https://www.urp.cnr.it/documenti/c07-18a1a4.doc
- Comunicazione ai fini dell'applicazione dell'articolo 3 della legge 24.12.2007, n. 244 https://www.urp.cnr.it/documenti/c11-37a1a3.pdf

# Capitolo 7

• Polizza Infortuni http://www.dcp.cnr.it/DPUASI/Moduli/Download/Assistenza/PolizzaCumu/PolizzaExtForm.pdf

# Capitolo 8

• Dichiarazione sostitutiva dell'atto di notorietà per Accreditamento CO https://www.cliclavoro.gov.it/Moduli%20e%20Documenti/DichiarazioneSostitutivaV6.pdf